## لاتم ىلع LDAP مادختساب بيولا ةقداصم (LAN) ةيلحملا ةكبشلا مكحت تادحو نيوكت (WLCs) ةيكلساللا

تايوتحملا

| تايوتحملا لودج                                                                                                    |
|----------------------------------------------------------------------------------------------------|
| <u>ۃمدقمل ا</u>                                                                                                    |
| <u>ةيساسألاا تابلطتملاا</u>                                                                                           |
| <u>تابلطتملا</u>                                                                                                    |
| <u>ةمدختسملا تانوكملا</u>                                                                                             |
| ا <u>قيساساً تامولعم</u>                                                                                              |
| <u>تاحالطصالا</u>                                                                                                    |
| <u>بيولا ةقداصم ةيلمع</u>                                                                                             |
| <u>نيوكتلا</u>                                                                                                    |
| <u>ةكبشلل يطيطختالا مسرلا</u>                                                                                         |
| <u>تانيوكتلا</u>                                                                                                    |
| <u>LDAP مداخ نيوكت</u>                                                                                                |
| <u>لامات ملاحتا المحوات ما مات مات مات المحامة المحامة المات المحامة المات المحامة المحامة المحامة المحامة المحام</u> |
| <u>OU تحت مدختسم تانايب ةدعاق ءاشنا</u>                                                                               |
| <u>LDAP ىلا لوصولل مدختسملا نيوكت</u>                                                                                 |
| <u>لوہجم طبر</u>                                                                                                    |
| <u>Windows 2012 Essentials مداخ يلع لومجملا طبرلا ةزيم نيكمت</u>                                                      |
| <u>مدختسمانا يال لوخدانا ليجستان لومجم لوصو حنم</u>                                                                   |
| <u>OU يف ةمئاقلاً تايوتحم نذإ حنم</u>                                                                                 |
| ا <u>قدصم طبر</u>                                                                                                    |
| <u>WLC-admin ل لوؤسملا تازايتما حنم</u>                                                                               |
| <u>مدختسملا تامس فيرعتل LDP مادختسا</u>                                                                               |
| LDAP مداخل WLC نيوكت                                                                                                  |
| <u>بيولا ةقداصمل WLAN ةكبش نيوكت</u>                                                                                  |
| <u>قحصل ا نم ققحت ا ا</u>                                                                                             |
| <u>امحالصاو ءاطخاًلا فاشكتسا</u>                                                                                      |

## ةمدقملا

(WLC) ةيكلساللاا ةيلحملاا ةكبشلاا يف مكحت ةدحو دادعإ ةيفيك دنتسملاا اذه حضوي يف (LDAP) ليلدلاا ىلإ لوصولا لوكوتورب مداخ نيوكت ةيفيك حرشي وهو .بيولاا ةقداصمل دامتعا تانايب دادرتسال بيولا ةقداصمل ةيفلخ تانايب ةدعاقك Lightweight عضولاا مدختسملاا ةقداصمو مدختسملا

## ةيساسألا تابلطتملا

#### تابلطتملا

:ةيلاتلا عيضاوملاب ةفرعم كيدل نوكت نأب Cisco يصوت

- Cisco WLCs و Lightweight (LAPs) عضولاا يف لوصولاا طاقن نيوكت ةفرعم •
- هدادمإو (CAPWAP) ةيكلساللا لوصولا ةطقن لوكوتورب يف مكحتلا ةفرعم •
- ليلدلا الي الوصول فيفخلا لوكوتوربلا نيوكتو دادعا ةيفيك ةفرعم (LDAP) ليلدل الي الوصول فيفخل في المربو (LDAP) بمانربو

#### ةمدختسملا تانوكملا

ةيلاتلا ةيداملا تانوكملاو جماربلا تارادصإ ىلإ دنتسملا اذه يف ةدراولا تامولعملا دنتست

- Cisco 5508 WLC رادصإلا ،تباثلا جمانربلا لغشي يذلا 8.2.100.0
- Cisco 1142 Series LAP ةلسلسلا نم Lightweight عضولاا يف لوصولا ةطقن
- نم 802.11a/b/g يڬلساللا ليمعلا ئياهم.
- مداخ رود ءادأب موقي يذلا LDAP مداخ رود ءادأب موقي ي

ةصاخ ةيلمعم ةئيب يف ةدوجوملا ةزهجألاا نم دنتسملا اذه يف ةدراولا تامولعملا ءاشنإ مت. تناك اذإ .(يضارتفا) حوسمم نيوكتب دنتسملا اذه يف ةمدختسُملا ةزهجألا عيمج تأدب رمأ يأل لمتحملا ريثأتلل كمهف نم دكأتف ،ةرشابم كتكبش.

## ةيساسأ تامولعم

#### تاحالطصالا

<u>تاجالطصا لوح تامولعملا نم ديزم ىلع لوصحلل ةينقتلا Cisco تاجيملت تاجالطصا عجار</u> <u>تادنتسملا</u>.

## بيولا ةقداصم ةيلمع

ةكرجب حامسلا مدعب مكحتلا ةدحو مايق يف ببستت 3 ةقبطلل نامأ ةزيم يه بيولا ةقداصم ليمعلا اذه موقي ىتح نيعم ليمع نم (DNS ب ةطبترملا مزحلاو DHCP ءانثتساب) Pl رورم بيولا ةقداصم مادختسا دنع .حيحص لكشب نيجيحص رورم ةملكو مدختسم مسا ريفوتب دنع ،كلذ دعب .ليمع لكل رورم ةملكو مدختسم مسا ديدحت كيلع بجي ،ءالمعلا ةقداصمل مدختسمل امس لاخدا مهيلع بجي ،ةيكلساللا LAN ةكبش ىلا مامضنالا ءالمعلا قلواحم .لوخد ليجست قحفص لالخ نم كالخ موما ما م

رخآل نيح نم نومدختسملا ملتسي ،(3 ةقبطلا نامأ نمض) بيولا ةقداصم نيكمت دنع ناونع ىلإ لوصولا اهيف نولواحي يتلا ىلوألا ةرملا يف بيولا ضرعتسم نامأ هيبنت اتيبثت ةيفيك لوح يلاتال ليلدلا ىلإ عوجرلا ىجري ،اذه ةداهشلا ريذحت قلازإل :حيملت <u>http://www.cisco.com/c/en/us/support/docs/wireless/4400-</u> ثلاث فرط نم اهب قوثوم ةداهش series-wireless-lan-controllers/109597-csr-chained-certificates-wlc-00.html

|              | More information                                                                                               |     |
|--------------|----------------------------------------------------------------------------------------------------|-----|
|              | Solution to this website (not recommended).                                                                    |     |
|              | Ø Click here to close this webpage.                                                                            |     |
|              | We recommend that you close this webpage and do not continue to this website.                                  |     |
|              | Security certificate problems may indicate an attempt to fool you or intercept any data you send to<br>server. | the |
|              | The security certificate presented by this website was not issued by a trusted certificate authority.          |     |
| $\bigotimes$ | There is a problem with this website's security certificate.                                                   |     |

(نسحتسم ريغ) ربكأ ةقدب اذه بيولا عقوم ىلإ ةعباتملا وأ) ةعباتملل معن قوف رقنلا دعب موقي ،نامأ هيبنت ليمعلا ضرعتسم ضرعي مل اذإ وأ (لاثملا ليبس ىلع Firefox ضرعتسمل يف حضوم وه امك ،لوخدلا ليجست ةحفص ىلإ ليمعلا هيجوت ةداعإب بيولا ةقداصم ماظن ةروصلا

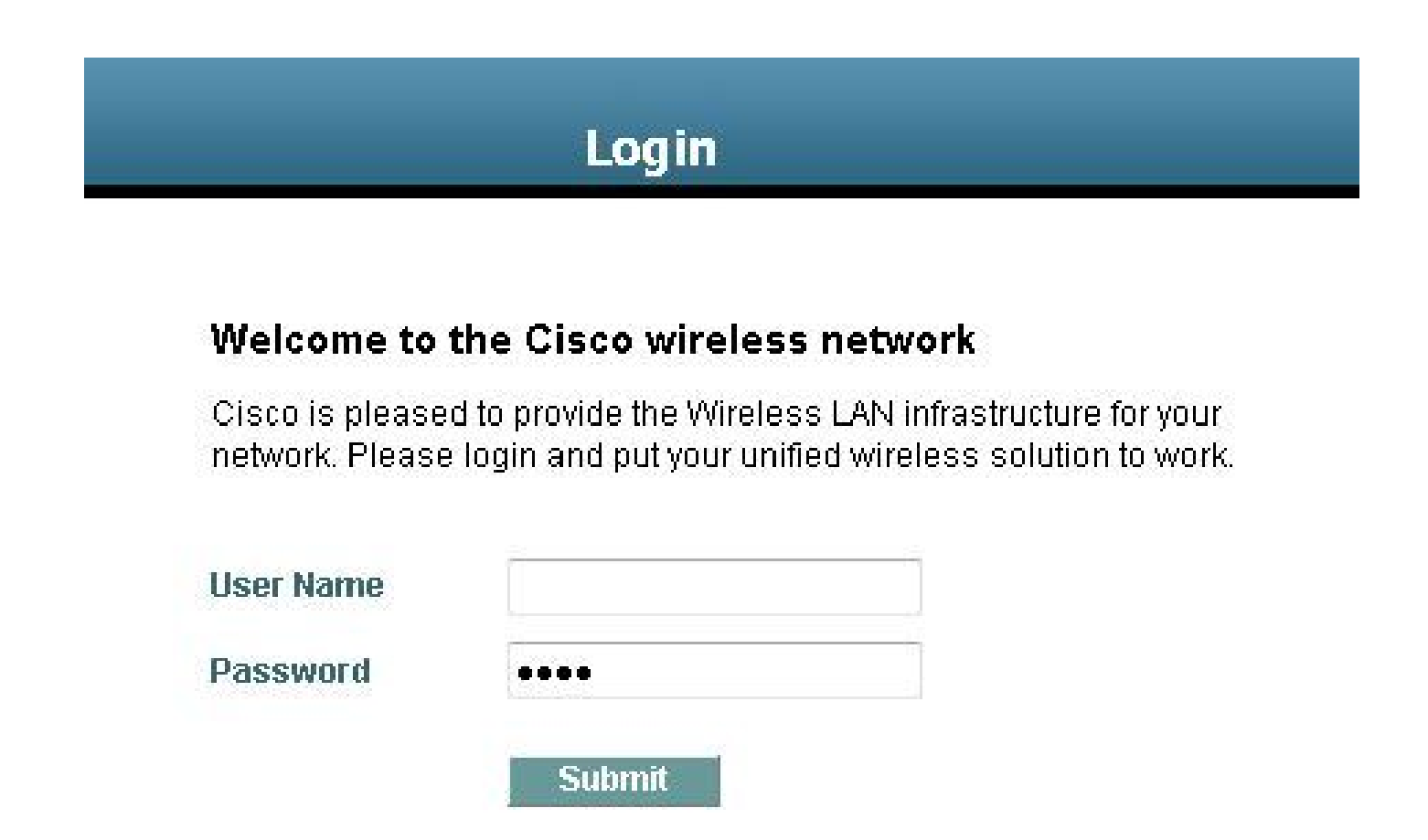

كنكمي .Cisco ب صاخ صنو Cisco راعش ىلع ةيضارتفالا لوخدلا ليجست ةحفص يوتحت يلي امم دحاو بيولا ةقداصم ماظن ضرع رايتخإ:

- ةيضارتفالا لوخدلا ليجست ةحفص •
- ةيضارتفالا لوخدلا ليجست ةحفصل لدعم رادصا
- يجراخ بيو مداخ ىلع اەنيوكتب موقت ةصصخم لوخد ليجست ةحفص
- مكحتلا ةدحو ىلإ اهليزنتب موقت ةصصخم لوخد ليجست ةحفص

بيولا ةقداصمل لوخدلا ليجست ةحفص يف نيحيحص رورم ةملكو مدختسم مسا لخدت امدنع ةقداصمو اهلاسرا مت يتلا دامتعالا تانايب ىلإ ادانتسا كتقداصم متت ،لاسرا قوف رقناو دعب بيولا ةقداصم ماظن ضرعي .(ةلاحلا هذه يف LDAP) ةيفلخلا تانايبلا ةدعاق نم ةحجان URL ىلإ هتقداصم تمت يذلا ليمعلا هيجوت ديعيو ةحجان لوخد ليجست ةحفص كلذ بولطملا

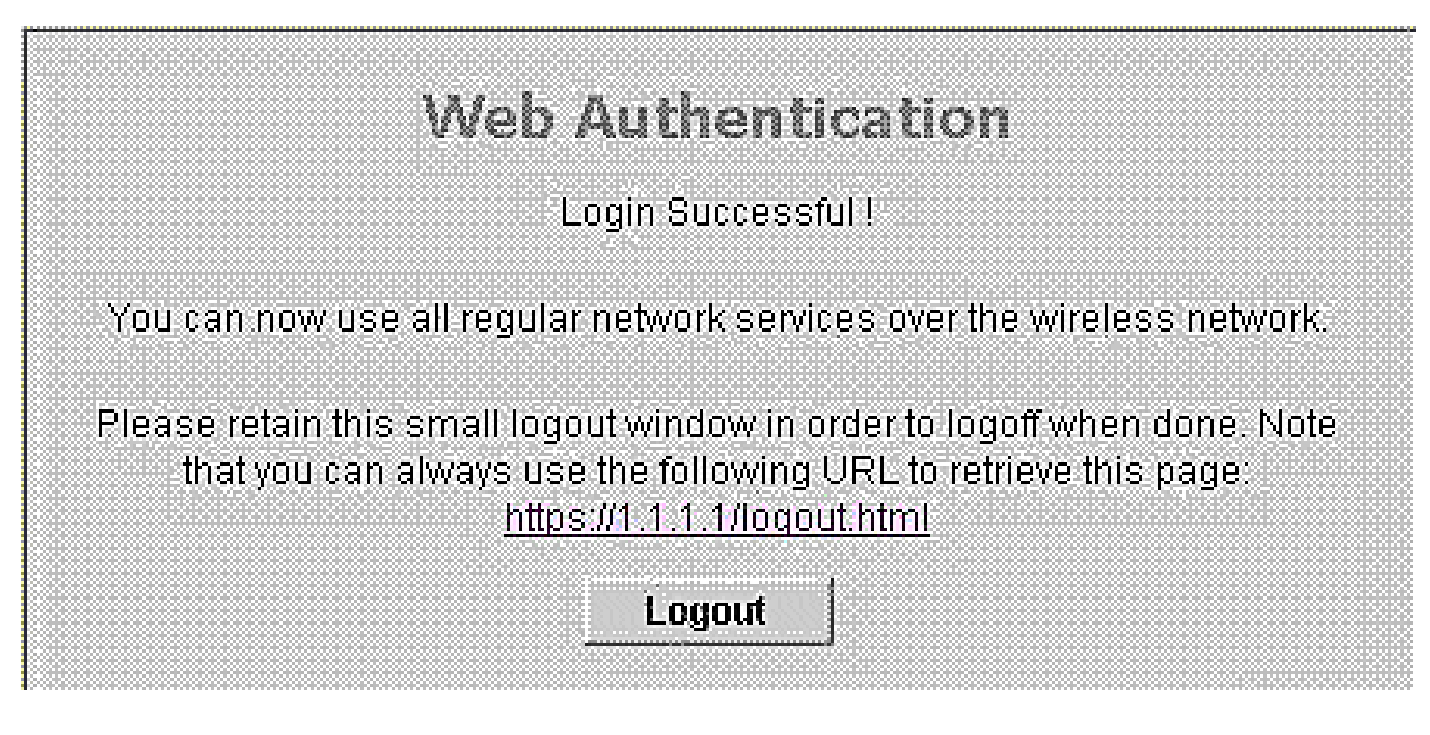

ةرابعلل URL ناونع ىلإ رشؤم ىلع ةيضارتفالا ةحجانلا لوخدلا ليجست ةحفص يوتحت مكحتلا ةدحو ةهجاول هنييعتب تمق يذلا IP ناونع لمعي <u>https://1.1.1/logout.html.</u> :ةيرهاظلا لوخدلا ليجست ةحفصل هيجوتلا ةداعإ ناونعك قيرهاظلا.

يف مكحتلا رصنع ىلع ةيلخادلا بيولا ةحفص مادختسإ ةيفيك دنتسملا اذه حرشي مداخ لاثملا اذه مدختسي .بيولا ةقداصمل (WLC) ةيكلساللا ةيلحملا ةكبشلا مدختسملا ةقداصمو مدختسملا تاغوسم دادرتسال بيولا ةقداصمل ةيفلخ تانايب ةدعاقك.

### نيوكتلا

دنتسملا اذه يف ةحضوملا تازيملا نيوكت تامولعم كل مّدقُت ،مسقلا اذه يف.

نم ديزم ىلع لوصحلل (طقف <u>نيل جسملا</u> ءالمعلل) <u>رماوأل ا ثحب ةاداً</u> مدختساً :ةظحالم 💊 مسقلا اذه يف ةمدختسملا رماوألا لوح تامولعملا.

ةكبشلل يطيطختلا مسرلا

:يلاتلا ةكبشلا دادعإ دنتسملا اذه مدختسي

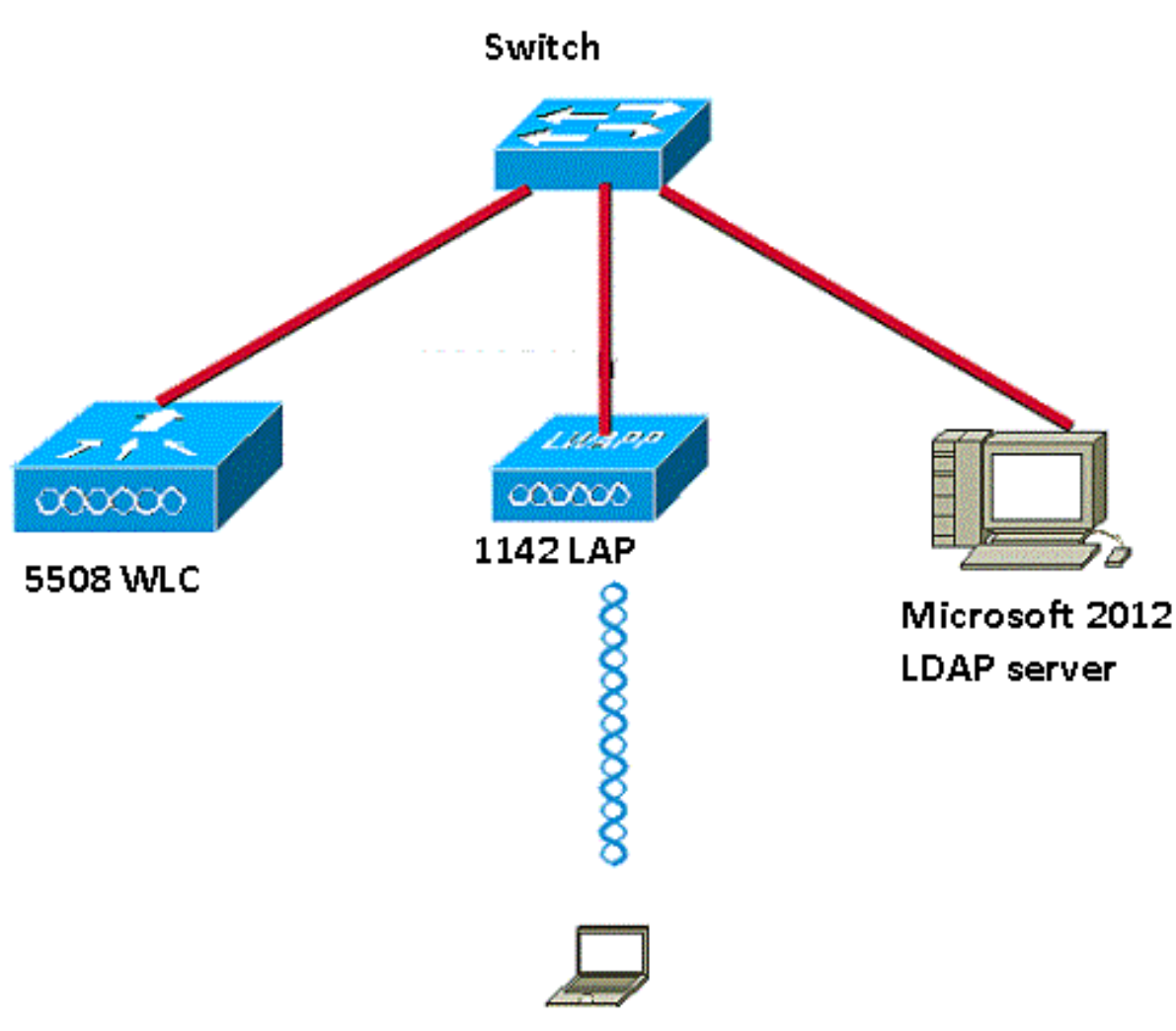

Wireless Client

#### تانيوكتلا

حاجنب دادعإلاا اذه ذيفنتل ةيلااتلا تاوطخلا لمكأ:

- <u>LDAP مداخ نيوكتب مق</u>
- <u>LDAP مداخل WLC نيوكت</u>
- <u>بېولا ةقداصمل WLAN ةكبش نېوكتب مق</u>.

#### LDAP مداخ نيوكت

نيزختل ةيفلخ تانايب ةدعاقك لمعي يذلا ، LDAP مداخ نيوكت يف ىلوألا ةوطخلا لثمتت مداخ مادختسإ متي ،لاثملا اذه يف .نييكلساللا ءالمعلاب ةصاخلا مدختسملا دامتعا تانايب Microsoft Windows 2012 Essentials مداخك LDAP.

ىتح LDAP مداخ ىلع مدختسم تانايب ةدعاق ءاشنإ يه LDAP مداخ نيوكت يف ىلوألا ةوطخلا مدختسملا ةقداصمل هذه تانايبلا ةدعاق نع مالعتسالا WLC ل نكمي.

لاجملاب مكحتلا ةدحو ىلع نيمدختسم ءاشنإ

يف ةيصخش تالاخدا ىلا عجارم لمحت ةددعتم تاعومجم ىلع (OU) ةيميظنتلا ةدحولا يوتحت تائف تافيرعت ةفاك .ةددعتم تاعومجم يف اوضع صخشلا نوكي نأ نكمي .PersonProfile تائف تافيرعت يه تامسلاو نئاكلا عجارم ىلع ةعومجم لك يوتحت .ةيضارتفالا DAP ططخم تافيرعت يه تامسلاو نئاكلا اهيلإ يمتني صخش لكل.

ةدحولا هذه نمض 1مدختسملا ءاشنإ متيو ،ديدج OU LDAP-Users ءاشنإ متي ،لاثملا اذه يف. ةدعاق نع مالعتسالا WLC ل نكمي ،LDAP ىلإ لوصولل مدختسملا اذه نيوكتب موقت امدنع مدختسملا ةقداصمل هذه LDAP تانايب.

CiscoSystems.local. وه لاثملا اذه يف مدختسملا لاجملا

OU تحت مدختسم تانايب ةدعاق ءاشنإ

.اذه OU ىلع ديدج مدختسم ءاشنإو كلاجم يف ديدج OU ءاشنإ ةيفيك مسقلا اذه حرشي

- servermanager.exe بتكاو Windows PowerShell حتفا
- مداخلا مسا قوف نميألا سواملا رزب رقنا مث AD DS. ىلع رقنا ،"مداخلا ريدم" ةذفان يف .2 رايتخال Active Directory Users and Computers.
- اذه يف CiscoSystems.local وهو ،كب صاخلا لاجملا مسا قوف نميألا سواملا رزب رقنا .3 . ةديدج ةميق ءاشنإل قايسلا ةمئاق نم ةيميظنت ةدحو < ديدج يلإ لقتنا مث ،لاثملا

| 3                                                                                                    | Active Directory Users and Computers                                                                                                    | - 🗆 X |
|----------------------------------------------------------------------------------------------------|----------------------------------------------------------------------------------------------------|-------|
| File Action View Help                                                                                                    |                                                                                                    |       |
| (+ +) 2 🗊 💷 🖾 🕰 🖼 🦉                                                                                                    | 7 📴 🖗                                                                                                    |       |
| Image: Sevent Queries       Image: Sevent Queries         Image: Ciscosystems.local       Image: Sevent Queries         Image: Sevent Queries       Image: Sevent Queries         Image: Sevent Queries       Image: Sevent Queries | Type       Description         builtinDomain       builtinDomain         container       Default container for up         u       Container       Default container for sec         e       Container       Default container for stor         eta       Container       Default location for stor         container       Default container for up         u       Container       Default container for up         re       infrastructureU       u         u       lostAndFound       Default container for or         Contact       Group       fications co         Contact       Group       tainer for do         InetOrgPerson       msImaging-PSPs       MSMQ Queue Alias         Organizational Unit       Printer       Printer |       |
| < III >                                                                                                    | User<br>Shared Folder                                                                                                    |       |

ة. تروصلا يف حضوم وه امك ،قفاوم قوف رقناو كب ةصاخلا ةدحولا هذهل مسا نييعتب مق .4

| New Object - Organizational Unit | × |
|----------------------------------|---|
| Create in: CISCOSYSTEMS.local/   |   |
| Name:                            | 2 |
| LDAP-USERS                       |   |
|                                  |   |
| OK Cancel Help                   |   |

مدختسم ءاشنإ يه ةيلاتا الله وطخلا، LDAP مداخ على ددجلا LDAP يمدختسم ءاشنإ متي نآلا signi المعنا المكأ ،كلذ قيقحت لجأ نمو .OU هذه نمض user1

مدختسم < ديدج <LDAP-Users ىلإ لقتنا .ەۋاشنإ مت ام قوف نميألا سواملا رزب رقنا .1 :ةروصلا يف حضوم وہ امك ،ديدج مدختسم ءاشنإل ةجتانلا قايسلا مئاوق نم

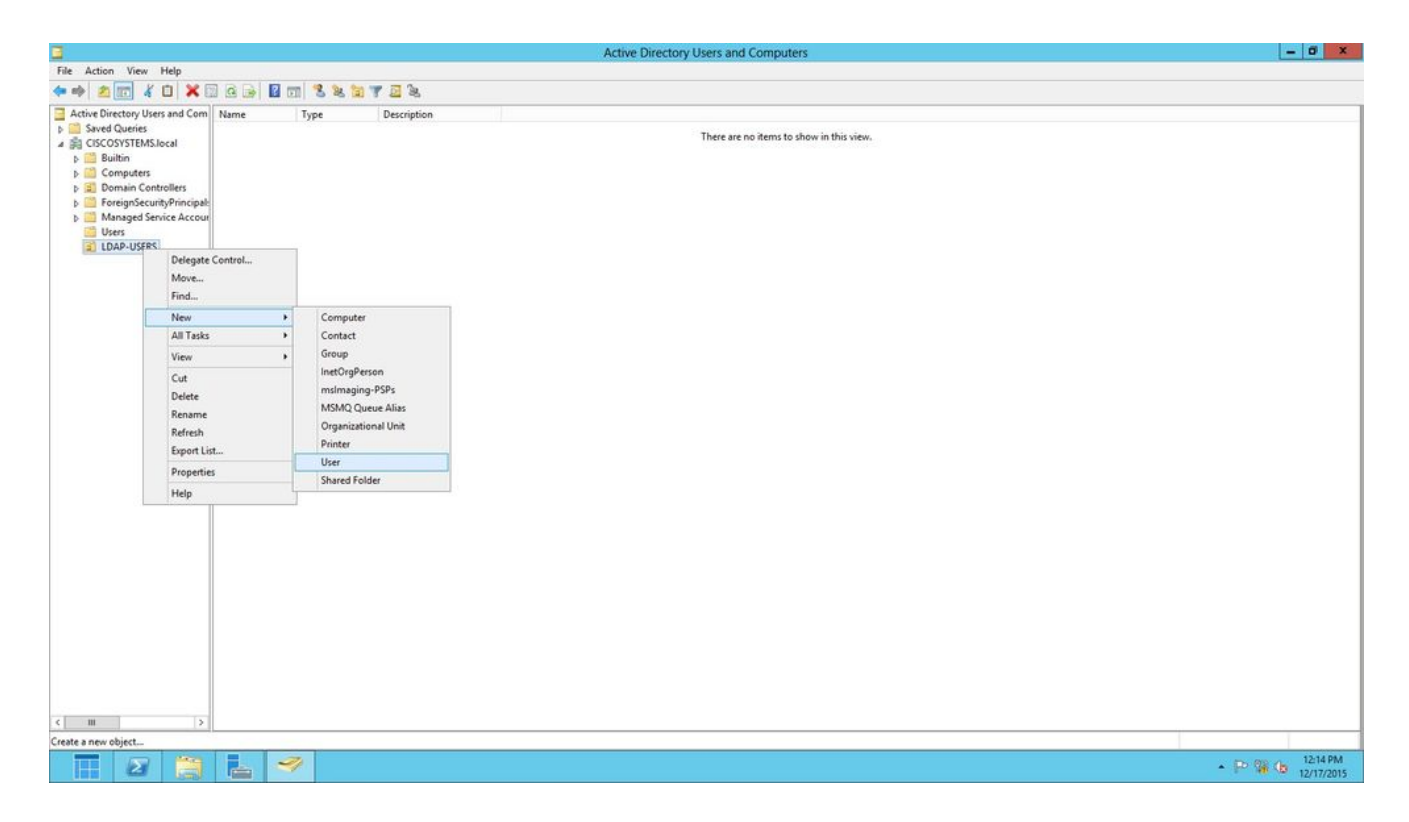

اذه يف حضوم وه امك ةبولطملا لوقحلا ةئبعتب مق ،مدختسملا دادعا ةحفص يف .2 .مدختسملا لوخد ليجست مسا لقح يف User1 ىلع لاثملا اذه يوتحي .لاثملا

ليمعلا ةقداصمل LDAP تانايب ةدعاق يف ەنم ققحتلا مت يذلا مدختسملا مسا وه اذه. قوف رقنا .لماكلا مسالاو لوألا مسالا يلقح يف User1 لاثملا اذه مدختسي Next (يلاتا).

|                 | New Object - User                 |
|-----------------|-----------------------------------|
| Create          | in: CISCOSYSTEMS.local/LDAP-USERS |
| First name:     | User1 Initials:                   |
| Last name:      |                                   |
| Full name:      | User1                             |
| User logon name |                                   |
| Uşer1           | @CISCOSYSTEMS.local V             |
| User logon name | (pre-Windows 2000):               |
| CISCOSYSTEM:    | S\User1                           |
|                 |                                   |
|                 | < Back Next > Cancel              |
|                 | Contract Contract                 |

دعب ةقطقطو رايخ يەتنت ادبأ ةملكلا ترتخأ .رورملا ةملك ديكأتب مقو رورم ةملك لخدأ .3 كلذ

|                                                                                                    | New Object - User                         | X     |
|----------------------------------------------------------------------------------------------------|-------------------------------------------|-------|
| Create in:                                                                                                    | CISCOSYSTEMS.local/LDAP-USERS             |       |
| Password:                                                                                                    | •••••                                     |       |
| Confirm password:                                                                                                    | •••••                                     |       |
| User must change particular of User cannot change<br>User cannot change<br>Password never exp<br>Account is disabled | assword at next logon<br>password<br>ires |       |
|                                                                                                    | < Back Next > Ca                          | incel |

.ءاەنإ قوف رقنا .4

:مدختسملا تاغوسم يه هذه .OU LDAP-Users نمض 1 ديدج مدختسم ءاشنإ متي

- ∪User1 :مدختسملا مسا
- 123 زارط لومحملاً رتويبمكلاً :رورملاً ةملك

|          |                              | New                           | Object ·      | User      |        |    |          |
|----------|------------------------------|-------------------------------|---------------|-----------|--------|----|----------|
| 8        | Create in:                   | CISCOSYS                      | TEMS.loca     | I/LDAP-U  | SERS   |    |          |
| When y   | ou <mark>click</mark> Finish | , th <mark>e</mark> following | a object will | be create | d:     |    |          |
| Full nar | ne: User1                    |                               |               |           |        |    | <u>^</u> |
| User lo  | gon name: Use                | er1@CISCOS                    | YSTEMS.ld     | cal       |        |    |          |
| The pa   | ssword never                 | expires.                      |               |           |        |    |          |
|          |                              |                               |               |           |        |    |          |
|          |                              |                               |               |           |        |    |          |
|          |                              |                               |               |           |        |    |          |
|          |                              |                               |               |           |        |    | ~        |
|          |                              |                               |               |           |        |    |          |
|          |                              |                               | < Back        | :         | Finish | Ca | ancel    |
|          |                              |                               |               |           |        |    |          |

مدختسملا اذه نيوكت يه ةيلاتلا ةوطخلاو ،OU نمض مدختسملا ءاشنإ متي نآلا ىل لوصولل LDAP.

LDAP ىلإ لوصولل مدختسملا نيوكت

حيتي .LDAP مداخل يلحملا ةقداصملا طبر بولسأ ديدحتل قدصم وأ لوهجم امإ رايتخإ كنكمي مسا لاخدا قداصملا بولسألا بلطتي .LDAP مداخ ىلإ لوهجملا لوصولا لوهجملا بولسألا لوهجم يه ةيضارتفالا ةميقلا .لوصولا نيمأتل رورم ةملكو مدختسم.

ةقدصملاو ةلوهجملا بيلاسألا نم لك نيوكت ةيفيك مسقلا اذه حرشي.

لوهجم طبر

يأ لوهجم طبرب حمسي يذلاا LDAP مداخ بلطتي ال .**لوهجملا طبرلا مادختساب ىصوي ال** :**ةظحالم** ريدم ىلع تافلملا ضرعل لوهجملا طبرلا لاخدا مجاهملا لغتسي دق .ةدمتعملا ققداصملا نم عون

ذفنم LDAP ل لوهجم لمعتسم تلكش in order to مسق اذه يف steps لا تزجنأ.

Windows 2012 Essentials مداخ ىلع لوەجملا طبرلا ةزيم نيكمت

ىل Windows 2012 AD انتلاح يف) ةيجراخ تامج تاقيبطت يأل ةبسنلاب LDAP، ليضارتفا لكشبو Windows 2012 ىلع لومجملا طبرلا ةزيم نيكمت بجي teps in order to اذه تزجنأ للفري لاسم المراب مكحتلا تادحو ىلع قلومجم LDAP تايلمعب قمس طبر لومجملا تنكم

- دعت ،ADSIEdit.msc يف ADSIEdit.msc ةباتكلاب ADSI ريرحت ةادأ ليغشتب مق .1 معد تاودأ نم اءزج ةادألا هذه Windows 2012.
- 2. يا ما ADSI، يا الجمل عي وتب مق ADSI، يا الجمل (الجمل الجمل) (WIN-A0V2BU68LR9.CiscoSystems.local]).

ىلإ لقتنا CN=Services > CN=Windows NT > CN=Directory Service. درب رقنا حضوم وه امك ،قايسلا ةمئاق نم صئاصخ رتخاو ،ليلدلا ةمدخ=CN ةيواح قوف نميألا ةروصلا يف:

| 2                                                                             |                                     |                      |             | ADSI Edit                                                                  |         | - 0 X              |
|-------------------------------------------------------------------------------|-------------------------------------|----------------------|-------------|----------------------------------------------------------------------------|---------|--------------------|
| File Action View Help                                                         |                                     |                      |             |                                                                            |         |                    |
| 🗢 🔿 🙍 📷 💥 🖾 🙆                                                                 | s 🛛 🖬                               |                      |             |                                                                            |         |                    |
| 💇 ADSI Edit                                                                   |                                     | Name                 | Class       | Distinguished Name                                                         | Actions |                    |
| Domain [WIN-A0V2BU68LF                                                        | R9.CISCOSYSTEMS.local]              | CN=Directory Service | nTDSService | CN=Directory Service, CN=Windows NT, CN=Services, CN=Configuration, DC=CIS | CN=Wind | lows NT            |
| Configuration (With Advice     a CN=Configuration, DCi     CN=DisplaySpecifie | =CISCOSYSTEMS,DC=local<br>trs       |                      |             |                                                                            | More A  | ctions 🕨           |
| CN=Extended-Righ<br>CN=ForestUpdates<br>CN=LostAndFound                       | ts<br>IConfig                       |                      |             |                                                                            |         |                    |
| CN=NTDS Quotas<br>CN=Partitions                                               |                                     |                      |             |                                                                            |         |                    |
| CN=Physical Locati                                                            | ions                                |                      |             |                                                                            |         |                    |
| CN=Claims Cor                                                                 | nfiguration<br>Distribution Service |                      |             |                                                                            |         |                    |
| CN=Group Key Distribution Service                                             |                                     |                      |             |                                                                            |         |                    |
| CN=MsmqService                                                                | ices<br>s                           |                      |             |                                                                            |         |                    |
| CN=Public Key<br>CN=RRAS                                                      | CN=Public Key Services              |                      |             |                                                                            |         |                    |
| a CNEWindows NT                                                               |                                     |                      |             |                                                                            |         |                    |
| CN=Dire-ta                                                                    | Move<br>New Connection from bloss   |                      |             |                                                                            |         |                    |
| CH-WEIKICHI                                                                   | New                                 |                      |             |                                                                            |         |                    |
|                                                                               | Delete                              |                      |             |                                                                            |         |                    |
|                                                                               | Rename<br>Refresh                   |                      |             |                                                                            |         |                    |
|                                                                               | Properties                          |                      |             |                                                                            |         |                    |
|                                                                               | Help                                |                      |             |                                                                            |         |                    |
|                                                                               |                                     |                      |             |                                                                            |         |                    |
|                                                                               |                                     |                      |             |                                                                            |         |                    |
|                                                                               |                                     |                      |             |                                                                            |         |                    |
|                                                                               |                                     |                      |             |                                                                            |         |                    |
|                                                                               |                                     |                      |             |                                                                            |         |                    |
| Onenr the properties dialog hav fo                                            | the current celection               | <u></u>              |             |                                                                            |         | 1                  |
| opens the properties dialog box to                                            | The content selection.              |                      |             |                                                                            |         | The MIN of 1507 PM |
| 2                                                                             |                                     |                      |             |                                                                            |         | * 10 12/17/2015    |

لقح تحت DSuristics ةمس قوف رقنا ،تامسلا تحت ،ليلدلا ةمدخ صئاصخ=CN راطإ يف .3 ؛00002 ةميقلا لخدأ ،ةمسلا هذهل ةلسلسلا تامس ررحم ةذفان يف Edit رتخاو ةمسلا ىلع لوهجملا طبرلا ةزيم نيكمت مت .ةروصلا يف حضوم وه امك ،قفاومو قيبطت رقنا مداخ Windows 2012.

| kes                                                                                                    |                                                                                                    |                                                                                                    |                                                                                                    |                                                                                                    |                                                                                                    |                                                                                                    |
|----------------------------------------------------------------------------------------------------|----------------------------------------------------------------------------------------------------|----------------------------------------------------------------------------------------------------|----------------------------------------------------------------------------------------------------|----------------------------------------------------------------------------------------------------|----------------------------------------------------------------------------------------------------|----------------------------------------------------------------------------------------------------|
| kes                                                                                                    |                                                                                                    |                                                                                                    |                                                                                                    |                                                                                                    |                                                                                                    |                                                                                                    |
|                                                                                                    |                                                                                                    |                                                                                                    |                                                                                                    |                                                                                                    |                                                                                                    |                                                                                                    |
| 8                                                                                                    |                                                                                                    |                                                                                                    |                                                                                                    |                                                                                                    |                                                                                                    |                                                                                                    |
| at have <u>v</u> alues                                                                                                    |                                                                                                    |                                                                                                    |                                                                                                    |                                                                                                    |                                                                                                    |                                                                                                    |
|                                                                                                    |                                                                                                    |                                                                                                    |                                                                                                    |                                                                                                    |                                                                                                    |                                                                                                    |
| Synkax Va                                                                                                    | lue -                                                                                                    | -                                                                                                    |                                                                                                    |                                                                                                    |                                                                                                    |                                                                                                    |
| Unicode String lab<br>Unicode String Dir<br>UTC Coded Ti 9/4<br>Unicode String <n<br>Distinguished (N<br/>Unicode String <n<br>Unicode String <n<br>UTC Coded Ti (N<br/>UTC Coded Ti (N<br/>Unicode String 00<br/>Unicode String (N</n<br></n<br></n<br> | wireless/Configuration<br>sotory Service<br>1/2008 12:38:09 PM<br>ot Set><br>ot Set><br>at Set><br>at Set><br>at Set><br>bitectory Service, CN<br>ot Set><br>bitectory Service, CN<br>ot Set><br>bitectory Set><br>bitectory Service, CN<br>bitectory Service, CN<br>bitectory Set><br>bitectory Set> | String<br>Amb.<br>Value                                                                                                    | Attribute Editor<br>le: dSHeuristics<br>JUE                                                                                                    |                                                                                                    | OK.                                                                                                    | Cancel                                                                                                    |
|                                                                                                    | It have <u>values</u> Syntax Val Unicode String Ibi Unicode String Oir UTC Coded Ti 9/4 Unicode String (N Unicode String (N Unicode String (N Icode String (N Icode String (N UTC Coded Ti (N Unicode String (N UTC Coded Ti (N Unicode String (N Integer (N Icode String (N Integer (N Icode String (N Icode String (N Ic                                                                                                    | t have values Syr/ax Value Unicode String Unicode String UTC Coded Ti SV4/2008 12:38:09 PM Unicode String (Not Seb) Distinguished (Not Seb) Unicode String (Not Seb) Distinguished CN=Directory Service,CN Datet String (Not Seb) UTC Coded Ti (Not Seb) UTC Coded Ti (Not Seb) UTC Coded Ti (Not Seb) UTC Coded Ti (Not Seb) UTC Coded Ti (Not Seb) UTC Coded Ti (Not Seb) UTC Code String (Not Seb) UTC Code String | t have values Syrkax Value Unicode String lab. wireless/Configuration Unicode String Directory Service UTC Coded Ti SV4/2008 12:38:09 PM Unicode String (Not Seb) Distinguished (Not Seb) Initinguished CN-Directory Service, CN Distinguished CN-Directory Service, CN UTC Coded Ti (Not Seb) UTC Coded Ti (Not Seb) UTC Coded Ti (Not Seb) UTC Coded Ti (Not Seb) UTC Coded Ti (Not Seb) UTC Coded Ti (Not Seb) UTC Coded Ti (Not Seb) UTC Coded Ti (Not Seb) UTC Coded Ti (Not Seb) UTC Coded Ti (Not Seb) UTC Coded Ti (Not Seb) UTC Code String CO00002 Unicode String (Not Seb) Integer (Not Seb) | t have values          Syrkax       Value         Unicode String       lab.wireless/Configuration         Unicode String       Directory Service         UTC Coded Ti       SV4/2008 12:38:09 PM         Unicode String       (Not Set>         Unicode String       (Not Set>         Unicode String       (Not Set>         Distinguished       (Not Set>         Distinguished       (Not Set>         Distinguished       (Not Set>         Distinguished       (Not Set>         UTC Coded Ti       (Not Set>         Unicode String       (Not Set>         UTC Coded Ti       (Not Set>         Unicode String       0000002         Unicode String       (Not Set>         Unicode String       0000002         Unicode String       (Not Set>         Unicode String       (Not Set>         Unicode String       (Not Set>         Unicode String       (Not Set>         Unicode String       (Not Set>         Unicode String       (Not Set>         Unicode String       (Not Set>         Unicode String       (Not Set>         Unicode String       (Not Set>         Unicode String       (Not Set> | t have <u>values</u> Syrkax Value Unicode String lab wireless/Configuration Unicode String Directory Service UTC Coded Ti 9/4/2008 12:38:09 PM Unicode String (Not Seb) Distinguished (Not Seb) Distinguished CN=Directory Service,CN Distinguished CN=Directory Service,CN UTC Coded Ti (Not Seb) UTC Coded Ti (Not Seb) | Syrkax       Value         Unicode String       lab.wireless/Configuration         Unicode String       Directory Service         UTC Coded TL.       S/4/2008 12:38:09 PM         Unicode String       (Not Seb)         Unicode String       (Not Seb)         Unicode String       (Not Seb)         Unicode String       (Not Seb)         Distinguished       (Not Seb)         Distinguished       (Not Seb)         Distinguished       (Not Seb)         UTC Coded TL.       (Not Seb)         UTC Coded TL.       (Not Seb)         UTC Coded TL.       (Not Seb)         UTIC Coded TL.       (Not Seb)         Unicode String       (Not Seb)         UTIC Coded TL.       (Not Seb)         Unicode String       (Not Seb)         Unicode String       (Not Seb)         Unicode String       (Not Seb)         Unicode String       (Not Seb)         Unicode String       (Not Seb)         Unicode String       (Not Seb)         Unicode String       (Not Seb)         Unicode String       (Not Seb)         UNICODE       (Not Seb) |

مدختسملا ىلإ لوخدلا ليجستل لوهجم لوصو حنم

اذه تمتأ .1 مدختسملا ىلإ "لوهجملا لوخدلا ليجست" لوصو حنم يف ةيلاتلا ةوطخلا لثمتت steps in order to اذه تققح:

- . رتويبمكلا ةزهجأو Active Directory يمدختسم حتف.
- اەصحف مت ةمدقتملا تازيملا ضرع نأ نم دكأت .2
- ةمئاق نم صئاصخ رتخأ .نميألا سواملا رزب هقوف رقناو User1 مدختسملا ىلإ لقتنا .3 لوألا مسالاب مدختسملا اذه فيرعت متي .قايسلا

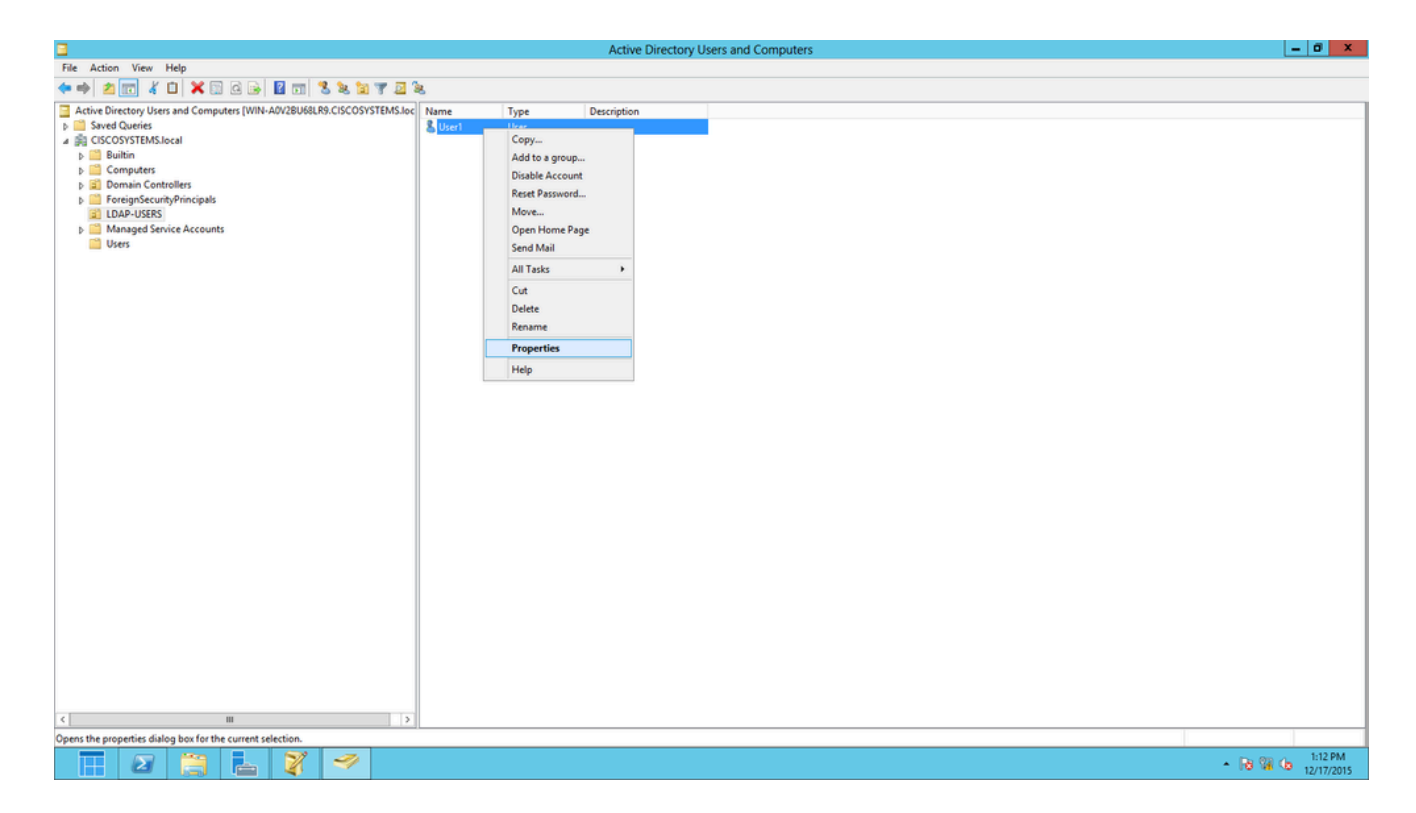

ةروصلا يف حضوم وه امك ،"نامأ بيوبتلا ةمالع قوف رقنا .4

|                                                                                                    |              | User          |             | ropert  | les       |       |                 |    |
|----------------------------------------------------------------------------------------------------|--------------|---------------|-------------|---------|-----------|-------|-----------------|----|
| Published C                                                                                                    | ertificates  | Member (      | )†   H<br>• | assword | d Replica | tion  | Dial-in Obje    | ct |
| Remote                                                                                                    | Desktop      | Services Prof | le          |         | JM+       | A     | ttribute Editor |    |
| General                                                                                                    | Address      | Account       |             | Profile | Teleph    | iones | Organizatio     | n  |
| Jecunty                                                                                                    |              | Environment   |             | Sess    | ons       | He    | emote control   |    |
| Group or user names:                                                                                                    |              |               |             |         |           |       |                 |    |
| <ul> <li>RAS and IAS Servers (CISCOSYSTEMS\RAS and IAS Servers)</li> <li>Administrators (CISCOSYSTEMS\Administrators)</li> <li>Account Operators (CISCOSYSTEMS\Account Operators)</li> <li>Pre-Windows 2000 Compatible Access (CISCOSYSTEMS\Pre-Wi</li> <li>Windows Authorization Access Group (CISCOSYSTEMS\Window</li> <li>Terminal Server License Servers (CISCOSYSTEMS\Terminal Serv</li> <li>ENTERPRISE DOMAIN CONTROLLERS</li> </ul> |              |               |             |         |           |       |                 |    |
| Permission                                                                                                    | s for ANC    | NYMOUS LC     | GON         | L       | Add       | llow  | Deny            |    |
| Full con                                                                                                    | trol         |               |             |         |           |       |                 |    |
| Read                                                                                                    |              |               |             |         | •         | /     |                 |    |
| Write                                                                                                    |              |               |             |         |           |       |                 |    |
| Create a                                                                                                    | all child ob | jects         |             |         |           |       |                 |    |
| Delete a                                                                                                    | all child ob | jects         |             |         | L         |       |                 |    |
| Allowed                                                                                                    | to auther    | nticate       |             |         |           |       |                 | -  |
| For special permissions or advanced settings, click Advanced Advanced.  Leam about access control and permissions                                                                                                    |              |               |             |         |           |       |                 |    |
|                                                                                                    |              | ОК            | Car         | ncel    | Ap        | ply   | Help            |    |

.ةجتانلا ةذفانلا يف ةفاضإ قوف رقنا .5

عبرم ىلع فرعتلاو ديدحتلل تانئاكلا ءامسأ لاخدإ عبرم تحت لوهجم لوخد ليجست لخدأ .6

| Select Users, Computers, Service Accounts, or Grou | ups ? X      |
|----------------------------------------------------|--------------|
| Select this object type:                           |              |
| Users, Groups, or Built-in security principals     | Object Types |
| From this location:                                |              |
| CISCOSYSTEMS.local                                 | Locations    |
| Enter the object names to select (examples):       |              |
| ANONYMOUS LOGON                                    | Check Names  |
|                                                    |              |
| Advanced OK                                        | Cancel       |

لوصولاا قح هيدل لوهجملا لوخدلا ليجست نأ ظحال ،(ACL) لوصولاب مكحتلا ةمئاق يف .7 لوخد ليجست لوصو حنم مت .OK قوف رقناو .مدختسملا صئاصخ تاعومجم ضعب ىلإ :ةروصلا يف حضوم وه امك ،مدختسملا اذهل لوهجملا

|                                            |                                              | User1           | Propert    | ies        |          | ?         | X             |  |  |
|--------------------------------------------|----------------------------------------------|-----------------|------------|------------|----------|-----------|---------------|--|--|
| Published Certi                            | ficates                                      | Member Of       | Passwon    | d Replica  | tion [   | Dial-in   | Object        |  |  |
| Remote De                                  | sktop Se                                     | rvices Profile  | 0          | OM+        | At       | tribute E | ditor         |  |  |
| General A                                  | ddress                                       | Account         | Profile    | Teleph     | ones     | Orgar     | nization      |  |  |
| Security                                   | Security Environment Sessions Remote control |                 |            |            |          |           |               |  |  |
| Group or user names:                       |                                              |                 |            |            |          |           |               |  |  |
| & ANONY                                    | MOUS L                                       | DGON            |            |            |          |           |               |  |  |
| & Everyon                                  | e                                            |                 |            |            |          |           | _             |  |  |
| SELF                                       |                                              |                 |            |            |          |           |               |  |  |
| Authenti                                   | cated Us                                     | iers            |            |            |          |           |               |  |  |
| M Domain                                   | 4<br>Admins ()                               |                 | MS\Domai   | n Admins   | <b>`</b> |           |               |  |  |
| & Cert Pub                                 | lishers (C                                   | SCOSYSTEM       | IS\Cert Pu | ublishers) | ,        |           | ~             |  |  |
|                                            |                                              |                 |            |            |          | _         |               |  |  |
|                                            |                                              |                 |            | Add        |          | Remo      | ve            |  |  |
| Permissions for                            | or ANON                                      | YMOUS LOGO      | DN         | A          | low      | Den       | y             |  |  |
| Full control                               |                                              |                 |            |            |          |           | ~             |  |  |
| Read                                       |                                              |                 |            | •          | /        |           |               |  |  |
| Write                                      |                                              |                 |            |            |          |           |               |  |  |
| Create all c                               | hild obje:                                   | cts             |            |            |          |           |               |  |  |
| Delete all c                               | hild obje                                    | cts             |            |            |          |           |               |  |  |
| Allowed to                                 | authentio                                    | cate            |            |            |          |           | $\overline{}$ |  |  |
| For epecial pe                             | mission                                      | e or advanced   | eettinge c | lick       |          |           |               |  |  |
| Advanced.                                  | anniaatoris                                  |                 | oouniya, u | artert.    | 1        | Advance   | d             |  |  |
| Learn about access control and permissions |                                              |                 |            |            |          |           |               |  |  |
|                                            |                                              | and the profile |            |            |          |           |               |  |  |
|                                            | 0                                            | < C             | ancel      | Ap         | oly      |           | Help          |  |  |
|                                            |                                              |                 |            |            |          |           |               |  |  |

OU يف ةمئاقلا تايوتحم نذإ حنم

لوهجملا لوخدلا ليجستل لقألا ىلع "ةمئاقلا تايوتحم" نذإ حنم يف ةيلاتلا ةوطخلا لثمتت يمدختسم ىلع User1 عقي ،لاثملا اذه يف .مدختسملا اهب دجوي يتلا لاخدإلا ةدحو ىلع LDAP. أذه تقوّح steps in order to اذه تمتاً 1. قوف نميألا سواملا رزب رقنا OU LDAP-Users يف OU LDAP-Users يف OU LDAP-Users رتخاو تةروصلا يف حضوم وه امك Properties، تةروصل

|                                                                                                    |      |              | Active Direct | ory Users and Computers | S |                                    | - 0 X                          |
|----------------------------------------------------------------------------------------------------|------|--------------|---------------|-------------------------|---|------------------------------------|--------------------------------|
| File Action View Help                                                                                                    |      |              |               |                         |   |                                    |                                |
| **                                                                                                    | 8    |              |               |                         |   |                                    |                                |
| Active Directory Users and Computers [WIN-A0/28U68LR9.CISCOSYSTEMS.loc<br>CISCOSYSTEMS.local<br>CISCOSYSTEMS.local<br>CISCOSYSTEMS.l | Name | Type<br>User | Description   |                         |   |                                    |                                |
|                                                                                                    |      |              |               |                         |   | Activate Wind<br>Go to Action Cent | OWS<br>er to activate Windows. |
| Opens the properties dialog box for the current selection.                                                                                                    |      |              |               |                         |   |                                    |                                |

- .نامألا قوف رقنا .2
- رقأو لوهجم لوخد ليجست لخدأ ،حتفي يذلا راوحلا عبرم يف .(Add) ةفاضإ قوف رقنا .3 ةروصلا يف حضوم وه امك ،راوحلا عبرم:

| Select Users, Computers, Service Accounts, or Grou | ps   | ?       | x    |
|----------------------------------------------------|------|---------|------|
| Select this object type:                           |      |         |      |
| From this location:                                | Obje | ect lyp | bes  |
| CISCOSYSTEMS.local                                 | Lo   | cation  | s    |
| Enter the object names to select (examples):       |      |         |      |
| ANONYMOUS LOGON                                    | Che  | eck Na  | imes |
| Advanced OK                                        |      | Cano    | cel  |

#### قدصم طبر

لا ترجناً العالي العالي المعتسم تلكش in order to مسق اذه يف steps لا ترجناً LDAP لا يلإ ةيل حملاً مق لدان

- عونلاو Windows PowerShell عونلاو servermanager.exe
- مداخلا مسا قوف نميألا سواملا رزب رقنا مث .AD DS ىلع رقنا ،"مداخلا ريدم" ةذفان يف .2 رايتخالل Active Directory Users and Computers.
- مئاوق نم مدختسم < ديدج ىلإ لقتنا .نيمدختسملا قوف نميألا سواملا رزب رقنا .3 ديدج مدختسم ءاشنإل ةجتانلا قايسلا.

| 3                                                                                                    | Active Directory Users and Computers                                                                                                    | <br>2 | x |
|----------------------------------------------------------------------------------------------------|----------------------------------------------------------------------------------------------------|-------|---|
| File Action View Help                                                                                                    |                                                                                                    |       |   |
| 🗢 🔿 🖄 🖬 🔏 🖬 🖉                                                                                                    | 🖬 % 📽 🗑 🖉 🚨 🍇                                                                                                    |       |   |
| <ul> <li>Active Directory Users and Computers [WIN-A0]</li> <li>Saved Queries</li> <li>CISCOSYSTEMS.local</li> <li>Builtin</li> <li>Computers</li> <li>Domain Controllers</li> <li>ForeignSecurityPrincipals</li> <li>LOAP-USERS</li> <li>LostAndFound</li> <li>Managed Service Accounts</li> <li>Program Data</li> <li>System</li> <li>User</li> <li>Min TD</li> <li>Delegate Control</li> <li>TPM</li> <li>Find</li> <li>Kew</li> <li>All Tasks</li> <li>View</li> <li>Refresh</li> <li>Export List</li> </ul> | Name     Type     Description       & Allowed RO     Security Group     Members in this group c       & Allowed RO     Security Group     Members of this group       & Denied ROD     Security Group     Members in this group c       & Denied ROD     Security Group     Members in this group c       & DonsAdmins     Security Group     DNS Administrators Gro       & RAS and IAS     Security Group     Members of this group c       & WinRMRem     Security Group     Members of this group t       & DinsUpdateP     Security Group     Members of this group t       & Domain Ad     Security Group     DNS clients who are per       & Domain Co     Security Group     All workstations and ser       & Domain Co     Security Group     All domain controllers i       & Domain Co     Security Group     All domain users       Members     Members in this group c     Members in this group c       Contact     p     p       Group     p     p       InetOrgPerson     p     p       InetOrgPerson     p     p |       |   |
| Properties                                                                                                    | Printer                                                                                                    |       |   |
| Help                                                                                                    | User p                                                                                                    |       |   |
| < III 2                                                                                                    | Shared Folder p Members of this group                                                                                                    | <br>  | ~ |
| Create a new object                                                                                                    |                                                                                                    |       |   |

- اذه يف حضوم وه امك ةبولطملا لوقحلا ةئبعتب مق ،مدختسملا دادعا ةحفص يف .4 اذه يمدختسملا لوخد ليجست مسا لقح يف WLC-admin ىلع لاثملا اذه يوتحي .لاثملاا قوف رقنا .LDAP مداخل ةيلحملا ةقداصملل همادختسا متيس يذلا مدختسملا مسا وه Next (يلاتاتا).
- دعب ةقطقطو رايخ يەتنت ادبأ ةملكلا ترتخأ .رورملا ةملك ديكأتب مقو رورم ةملك لخدأ .5 كلذ
- .ءاەنإ قوف رقنا .6

تاغوسم يه هذه .نيمدختسملا ةيواح تحت WLC-admin ديدج مدختسم ءاشنإ متي مدختسملا:

- username: WLC-admin
- دورملا ةملك: Admin123

WLC-admin ل لوؤسملا تازايتما حنم

اذه تمتأ .لوؤسملا تازايتما هحنم انمزلي ،يلحملا ةقداصملا مدختسم ءاشنإ متي نآلا in order to اذه تققح:

- .رتويبمكلا ةزهجأو Active Directory يمدختسم حتف .1
- اەصحف مت ةمدقتملا تازيملا ضرع نأ نم دكأت .2.
- نم صئاصخ رتخأ .نميألاا سواملا رزب هقوف رقناو WLC-admin مدختسملا ىلإ لقتنا .3 لوألا مسالاب مدختسملا اذه فيرعت متي .ةروصلا يف حضوم وه امك ،قايسلا ةمئاق WLC-admin.

|                                                                                                    | Active                                                                                                    | e Directory Users and Comput                                                                                                    | ters | Ŀ | <br>x |
|----------------------------------------------------------------------------------------------------|----------------------------------------------------------------------------------------------------|----------------------------------------------------------------------------------------------------|------|---|-------|
| File         Action         View         Help           (= =>)         (2)         (2)         (2)         (2)         (2)         (2)         (2)         (2)         (2)         (2)         (2)         (2)         (2)         (2)         (2)         (2)         (2)         (2)         (2)         (2)         (2)         (2)         (2)         (2)         (2)         (2)         (2)         (2)         (2)         (2)         (2)         (2)         (2)         (2)         (2)         (2)         (2)         (2)         (2)         (2)         (2)         (2)         (2)         (2)         (2)         (2)         (2)         (2)         (2)         (2)         (2)         (2)         (2)         (2)         (2)         (2)         (2)         (2)         (2)         (2)         (2)         (2)         (2)         (2)         (2)         (2)         (2)         (2)         (2)         (2)         (2)         (2)         (2)         (2)         (2)         (2)         (2)         (2)         (2)         (2)         (2)         (2)         (2)         (2)         (2)         (2)         (2)         (2)         (2)         (2) | 🗔 % % 🗇 🍸 💆 🕯                                                                                                    | ik.                                                                                                    |      |   |       |
| <ul> <li>Active Directory Users and Computers [WIN-A0\</li> <li>Saved Queries</li> <li>Gaved Queries</li> <li>Computers</li> <li>Builtin</li> <li>Computers</li> <li>Domain Controllers</li> <li>ForeignSecurityPrincipals</li> <li>LDAP-USERS</li> <li>LostAndFound</li> <li>Managed Service Accounts</li> <li>Program Data</li> <li>System</li> <li>Users</li> <li>MTDS Quotas</li> <li>TPM Devices</li> </ul>                                                                                                    | Name     Type       Rappomain Gue     Security G       Domain Users     Security G       Group Polic     Security G       RA,AllowAd     Security G       RA,AllowAd     Security G       RA,AllowAd     Security G       RA,AllowAd     Security G       RA,AllowAd     Security G       RA,AllowNe     Security G       RA,AllowNe     Security G       RA,AllowNe     Security G       RA,AllowNe     Security G       RA,AllowNe     Security G       RA,AllowNe     Security G       RA,AllowNe     Security G       RA,AllowSh     Security G       RA,AllowSh     Security G       Read-only D     Security G       Enterprise A     Security G       Schema Ad     Security G       Schema Ad     Security G       Schema Ad     Security G       Schema Ad     Security G       Schema Ad     Security G       Security G     Security G       Security G     Security G       Security G     Security G       Security G     Security G       Security G     Security G       Security G     Security G       Security G | Description       Group     All domain guests       Group     All domain users       Group     Members in this group c       Group     Group       Group     Add to a group       Group     Add to a group       Group     Name Mappings       Grou     Disable Account       Grou     Open Home Page       Grou     Send Mail       Grou     Cut       Delete     Rename       Help     Help |      |   |       |
| Opens the properties dialog box for the current select                                                                                                    | ion.                                                                                                    |                                                                                                    |      |   |       |

3. المراحة عن المالي المالي المالي المراجع المالي المراجع المالي المراجع المالي المراجع المراجع المراجع المراجع

## WLC-admin Properties

|  | 2 |
|--|---|
|  |   |

?

| Security                                                                                                    | En                                    | vironment      | Sessi      | ions      | Re                | emote co   | ontrol |  |  |
|----------------------------------------------------------------------------------------------------|---------------------------------------|----------------|------------|-----------|-------------------|------------|--------|--|--|
| Remote                                                                                                    | ,<br>Desktop Se                       | rvices Profile |            | DM+       | A                 | ttribute E | Editor |  |  |
| General                                                                                                    | Address                               | Account        | Profile    | Teleph    | ones Organization |            |        |  |  |
| Published C                                                                                                    | ertificates                           | Member Of      | Password   | d Replica | tion              | Dial-in    | Object |  |  |
| Member of                                                                                                    | Member of:                            |                |            |           |                   |            |        |  |  |
| Name                                                                                                    |                                       | Active Directo | ory Domain | Services  | s Folde           | r          |        |  |  |
| Domain                                                                                                    | Domain Users CISCOSYSTEMS.local/Users |                |            |           |                   |            |        |  |  |
| Add                                                                                                    | F                                     | lemove         |            |           |                   |            |        |  |  |
| Primary group:       Domain Users         Set Primary Group       There is no need to change Primary group unless you have Macintosh clients or POSIX-compliant applications. |                                       |                |            |           |                   |            |        |  |  |
|                                                                                                    | O                                     | < C            | ancel      | Ap        | ply               |            | Help   |  |  |

قوف رقناو Administrators لخدأ ،ەحتف متي يذلا راوحلا عبرم يف .(Add) ةفاضإ قوف رقنا .5 تةروصلا يف حضوم وہ امك ،OK

| Select Groups            | ? X          |
|--------------------------|--------------|
| Select this object type: |              |
| From this location:      | Object Types |
| CISCOSYSTEMS.local       | Locations    |
| Administrators           | Check Names  |
|                          |              |
| Advanced OK              | Cancel       |

مدختسملا تامس فيرعتل LDP مادختسإ

،تايلمع ءارجإب نيمدختسملل حمسي يذلا LDAP ليمع يه هذه ةيموسرلا مدختسملا ةهجاو ةادأ عم قفاوتم ليلد يأ لباقم ،فذحلا وأ ةفاضإلا وأ ليدعتلا وأ ثحبلا وأ طبرلا وأ لاصتالا لثم LDAP يف اهنيزخت متي يتلا تانئاكلا ضرعل LDP مادختسإ متي Active Directory لثم ،ACIve مدنبو تامألا تافصاو لثم ،اهب ةصاخلا فيرعتلا تانايب عم Active Directory ل ل فيرعتلا تانايبو تامألا تافصاو لثم ،اهب قصاخلا في

معد تاودأ تيبثت دنع LDP لوكوتورب ربع (GUI) ةيموسرلا مدختسملا ةمجاو ةادأ نيمضت متي ةيفيك مسقلا اذه حرشي .جتنملاب صاخلا طوغضملا صرقلا نم Windows Server 2003 متي .1 مدختسملاب ةنرتقملا ةددحملا تامسلا ديدحتل LDP ةدعاسملا ةادألا مادختسا يف مكحتلا رصنع ىلع LDAP مداخ نيوكت تاملعم ةئبعتل تامسلا هذه ضعب مادختسا .مدختسملا نئاك عونو مدختسملا ةمس عون لثم ،(WLC) ةيكلساللا ةيلحملا ةكبشل

- لخدأو Windows 2012 حتفا ،(ەسفن LDAP مداخ ىلع ىتح) Windows 2012 مداخ ىلع 1. LDP. ضرعتسم ىلإ لوصولل LDP
- ل الخدا دنع LDAP مداخب لصوو ليصوت < لاصتا ىلا لقتنا ،LDP ل يسيئرلا راطإلا يف .2 ةروصلا يف حضوم وه امك ،LDAP مداخب صاخلا IP ناونع.

| Connection Resures |        |         |           | Ldp  | _ |
|--------------------|--------|---------|-----------|------|---|
| Connection Browse  | View   | Options | Utilities | Help |   |
| Connect            |        |         |           |      |   |
| Bind               | Ctrl+B |         |           |      |   |
| Disconnect         |        | -       |           |      |   |
| New                | Ctrl+N |         |           |      |   |
| Save As            |        |         |           |      |   |
| Exit               |        |         |           |      |   |
|                    |        |         |           |      |   |
|                    |        |         |           |      |   |
|                    |        |         |           |      |   |
|                    |        |         |           |      |   |
|                    |        |         |           |      |   |
|                    |        |         |           |      |   |
|                    |        |         |           |      |   |
|                    |        |         |           |      |   |
|                    |        |         |           |      |   |
|                    |        |         |           |      |   |
|                    |        |         |           |      |   |
|                    |        |         |           |      |   |
|                    |        |         |           |      |   |
|                    |        |         |           |      |   |
|                    |        |         |           |      |   |

وه امك ،ةرجش قوف رقناو ةيسيئرلا ةمئاقلا نم ضرع رتخأ ،LDAP مداخب لاصتالا درجمب .3 ةروصلا يف حضوم:

|            |        |      |         |           |      | Idap://WIN-A0V2BU68LR9.CISCOSYSTEMS.local/DC=CISCOSYSTEMS,DC=Iocal                                                                                                    | - 9                                                                                 | 1 7                              | ¢       |
|------------|--------|------|---------|-----------|------|----------------------------------------------------------------------------------------------------|-------------------------------------------------------------------------------------|----------------------------------|---------|
| Connection | Browse | View | Options | Utilities | Help |                                                                                                    |                                                                                     |                                  |         |
|            |        |      |         |           |      | defaulNamingContext: DC=CISCOSYSTEMS,DC=local;<br>domainControlFrunctionality: 5;<br>domainEventionality: 5;<br>domainEventionality: 5;<br>highestCommittedUSN: 16550;<br>isGbbaCtabaGReady: TRUE;<br>isGbbaCtabaGReady: TRUE;<br>isGbbaCtabaGRead | al;<br>= (<br>56.1.4.3<br>2 = (<br>EQUES<br>2 = (<br>= (<br>) );<br>VC_EX<br>ValRan | 528 = (<br>π );<br>+2211<br>ige; | < III > |
| Ready      |        |      |         |           |      |                                                                                                    |                                                                                     |                                  | 1.4     |

4. عقي ،لاثملاا اذه يف .مدختسملل BaseDN لخدأ ،"ةجتانلا ةرجشلا ضرع" ةذفان يف .4 يف حضوم وه امك ،ok ةقطقط .CiscoSystems.local لاجملا نمض "UDAP-Users نمض ةروصلا:

| 8                                        | Idap://WIN-A0V2BU68LR9.CISCOSYSTEMS.local/DC=CISCOSYSTEMS,DC=local                                                                                                    | -                                                                               |                                      | X   |  |
|------------------------------------------|----------------------------------------------------------------------------------------------------|---------------------------------------------------------------------------------|--------------------------------------|-----|--|
| Connection Browse View Options Utilities | Help                                                                                                    |                                                                                 |                                      |     |  |
|                                          | defaultNamingContext: DC-CISCOSYSTEMS, DC-local;<br>domainContollerFunctionality: 5;<br>domainFunctionality: 5;<br>highestCommittedUSN: 16855;<br>isGlobalCatalogReady: TRUE;<br>isSynchronized: TRUE;<br>isSynchronized: TRUE;<br>isSynchtaU; isSynchronized: TRUE;<br>isSynchronized: | ;<br>is<br>is<br>is<br>is<br>is<br>is<br>is<br>is<br>is<br>is<br>is<br>is<br>is | 4.528 -<br>:ST );<br>X );<br>I.4.22' | = ( |  |
| Ready                                    |                                                                                                    |                                                                                 |                                      | _   |  |

5. لفسأ رەظت يتلا اەلمكأب ةرجشلا LDP ضرعتسم نم رسيألا بناجلا ضرعي ديدحتل ةرجشلا عيسوتب مق .(OU=LDAP-Users، dc=CiscoSystems، dc=local) ددحملا لوألا مسالا لثمت يتلا CN ةميقب مدختسملا اذه فيرعت نكمي .1 مدختسملا عقوم ءزجلا يف .CN=user1 ىلع اجودزم ارقن رقنا .cn=user1 وه ،لاثم اذه يف .مدختسملل وه امك ،User1 ب ةطبترملا تامسلا عيمج LDP ضرعي ،DP ضرعتسملا نم نميألا

|                                                                                                 | ldap://WIN-A0V2BU68LR9.CISCOSYSTEMS.local/DC=CISCOSYSTEMS,DC=local                                                                                                    | _ 🗆 X |
|-------------------------------------------------------------------------------------------------|----------------------------------------------------------------------------------------------------|-------|
| Connection Browse View Options Utilities                                                        | Help                                                                                                    |       |
| OU=LDAP-USERS,DC=CISCOSYSTEMS,DC=local     CN=User1,OU=LDAP-USERS,DC=CISCOSYST     INo children | Expanding base 'CN+User1,OU+LDAP-USERS,DC+CISCOSYSTEMS,DC=local<br>Getting 1 entries:<br>Dht: CH-User1,OU+LDAP-USERS,DC=CISCOSYSTEMS,DC=local<br>accountExpres: 9223203654775807 (never);<br>badPwdCount: 0;<br>cn: User1;<br>codePage: 0;<br>countryCode: 0;<br>distinguishedName: CH=User1,OU=LDAP-USERS,DC=CISCOSYSTEMS,DC=local;<br>distinguishedName: CH=User1,OU=LDAP-USERS,DC=CISCOSYSTEMS,DC=local;<br>distinguishedName: CH=User1,OU=LDAP-USERS,DC=CISCOSYSTEMS,DC=local;<br>distinguishedName: CH=User1,OU=LDAP-USERS,DC=CISCOSYSTEMS,DC=local;<br>distinguishedName: CH=User1,OU=LDAP-USERS,DC=CISCOSYSTEMS,DC=local;<br>distinguishedName: User1;<br>instanceType: 0x4 = (WRTE );<br>lastLogon: 0 (never);<br>logonCount: 0;<br>name: User1;<br>objectCategory: CN+Person,CN=Schema,CN=Configuration,DC=CISCOSYSTEMS,DC=local;<br>objectGuBD: ca4Sadd3-ba3-A1d7-3da1-Sa6efa2/reb;<br>objectGuBD: ca4Sadd3-ba3-A1d7-3da1-Sa6efa2/reb;<br>pwdLasIse1 : 1224/2015 11:91:6 PM E. Europe Standard Time;<br>sAIMAccountName: User1;<br>sAIMAccountTotion = (NORMAL_ACCOUNT );<br>userPrincipalName: User1;<br>sAIMAccountTotion = (NORMAL_ACCOUNT ] DNT_EXPIRE_PASSVD );<br>userPrincipalName: User1;<br>uSHCreated: 1527;<br>uSHCreated: 1224/2015 1:120:39 PM E. Europe Standard Time;<br>whenCreated: 1224/2015 1:120:39 PM E. Europe Standard Time;<br>whenCreated: 1224/2015 1:120:39 PM E. Europe Standard Time;<br>whenCreated: 1224/2015 1:120:39 PM E. Europe Standard Time;<br>whenCreated: 1224/2015 1:120:39 PM E. Europe Standard Time;<br>whenCreated: 1224/2015 1:120:39 PM E. Europe Standard Time;<br>whenCreated: 1224/2015 1:120:39 PM E. Europe Standard Time;<br>whenCreated: 1224/2015 1:120:39 PM E. Europe Standard Time;<br>whenCreated: 1224/2015 1:120:39 PM E. Europe Standard Time;<br>whenCreated: 1224/2015 1:120:39 PM E. Europe Standard Time;<br>whenCreated: 1224/2015 1:120:39 PM E. Europe Standard Time;<br>whenCreated: 1224/2015 1:120:39 PM E. Europe Standard Time;<br>whenCreated: 1224/2015 1:120:39 PM E. Europe Standard Time;<br>whenCreated: 1224/2015 1:120:39 PM E. Europe Standard Time;<br>whenCreated: 1224/2015 1:120:39 PM E. Europe Standard Time; |       |
| < III >                                                                                         |                                                                                                    |       |

مداخل (WLC) ةيكلساللا ةيلحملا ةكبشلا يف مكحتلا رصنع نيوكتب موقت امدنع .6 يوتحي يذلا مدختسملا لجس يف ةمسلا مسا لخدأ ،مدختسملا ةمس لقح يف ،LDAP ةمس يه SAMAccountName نأ يرت نأ كنكمي ،اذه LDP جارخإ نم .مدختسملا مسا يلع يتلا sAMAccountName قمس لخدأ كلذل ،"User1" مدختسملا مسا يلع يوتحت قدحاو قيكلساللا ةيلحملا ةكبشلا يف مكحتلا رصنع يلع مدختسملا قمس لقح قباطت (WLC). 7. مق ، LDAP مداخل (WLC) ةيكل سالل ا ةيل حمل ا ةكبشل ا يف مكحتل ارصنع نيوكت دنع لجسل فرعت يتل LDAP عون-نئاك ةمس ةميق ل اخداب مدختسمل انئاك عون لقح يف اهضعب ،objectType ةمسلل ميق ةدع مدختسمل اتال جسل نوكي ام ابل اغ .مدختسمك CN=Person دعت ،LDP جارخ إيف .ىرخأ نئاك عاون أعم كرتشم اهضعبو مدختسمل ديرف "مدختسمل انئاك عون" ةمسك Person ددح اذل ،مدختسمك لجسل افرعت يتل اميقل اىدح مرح ال عرف عل عون ال مي كري

ةيكلساللاا ةيلحملاا ةكبشلاا يف مكحتلا رصنع نيوكت يف ةيلاتلا ةوطخلا لثمتت (WLC) مداخل LDAP.

LDAP مداخل WLC نيوكت

لا نأ نآلا LDAP لا ليصافت عم WLC لا لكشي نأ يلات ةوطخلا ،لدان تلكش LDAP لا نأ نآلا. اذه تمتأ WLC GUI:

الفرين الحالية في الحمل المحالية في العالية في المحالية في المحالية في المحالية في المحالية في المحالية في المحالية في المحالية في المحالية في المحالية في المحالية (WLC) وفي المحالية في المحالية في المحالية في المحالية (UAPs) المحالية في المحالية في المحالية في المحالية في المحالية (UAPs) المحالية في المحالية في المحالية في المحالية في المحالية في المحالية في المحالية في المحالية في المحالية في المحالية في المحالية (LaPs) المحالية في المحالية في المحالية في المحالية (UAPs) المحالية في المحالية في المحالية في المحالية في المحالية في المحالية (UAPs) المحالية في المحالية في

، (WLC) ةيكلساللاا ةيلحملاا ةكبشلاا يف مكحتلا رصنعب ةصاخلا نامألاا ةحفص يف .1 مداخ نيوكت ةحفص ىلإ لقنلل رسيألاا ماهملا ءزج نم LDAP < AAA رتخأ

| սիսիս                                                                                                    |                 |               |                 |                |       |             |                  |                         |               | figuration   E | ing   Logout   <u>R</u> efresh |
|----------------------------------------------------------------------------------------------------|-----------------|---------------|-----------------|----------------|-------|-------------|------------------|-------------------------|---------------|----------------|--------------------------------|
| CISCO                                                                                                    | MONITOR         | WLANS CONT    | ROLLER WIRELESS | SECURITY MANAG | EMENT | COMMANDS HE | LP <u>F</u> EEDE | BACK                    |               |                | 🔒 <u>H</u> ome                 |
| Security                                                                                                    | LDAP Se         | rvers         |                 |                |       |             |                  |                         |               |                | New                            |
| General<br>RADIUS                                                                                                    | Server<br>Index | Server Addres | ss(Ipv4/Ipv6)   |                | Port  | Serv        | er State         | Secure Mode(via<br>TLS) | Bind          |                |                                |
| Authentication<br>Accounting                                                                                                    | 1               | 172.16.16.200 |                 |                | 389   | Enab        | led              | Disabled                | Authenticated |                |                                |
| Fallback<br>DNS<br>Downloaded AVP<br>TACACS+<br>LOAR<br>Local Net Users<br>MAC Filtering<br>Disabled Clients<br>User Login Policies<br>AP Policies<br>Password Policies |                 |               |                 |                |       |             |                  |                         |               |                |                                |
| ▶ Local EAP                                                                                                    |                 |               |                 |                |       |             |                  |                         |               |                |                                |
| Advanced EAP                                                                                                    |                 |               |                 |                |       |             |                  |                         |               |                |                                |
| Priority Order                                                                                                    |                 |               |                 |                |       |             |                  |                         |               |                |                                |
| Certificate                                                                                                    |                 |               |                 |                |       |             |                  |                         |               |                |                                |

.ةديدج ةحفص < LDAP مداوخ رەظت .ديدج قوف رقنا ،LDAP مداخ ةفاضإل

- مداوخ ريرحت ةحفص يف .2 LDAP، مداخ ليصافت ددح ،LDAP مداوخ ريرحت ةحفص يف .2 .كلذ ىلإ امو ،مداخلا ةلاح نيكمتو ،ذفنملا مقرو ،LDAP
  - ةيولوألا بيترت ديدحتل (ةيولوألا) مداخلا سرەفل لدسنملا عبرملا نم امقر رتخأ لصي ام نيوكت كنكمي .اەنيوكت مت LDAP مداوخ يأب قلعتي اميف مداخلا اذەل

لوألاا مداخلا ىلإ لوصولا مكحتلا ةدحو ىلع رذعت اذإ .امداخ رشع ةعبس ىل، كلذ ىلإ امو ةمئاقلا يف يناثلا مداخلا مادختسإ لواحتسف.

- لابم ناونع مداخلا يف لدان LDAP لا نم ناونعلا تلخد.
- وه حلاصلا قاطنلا. الجم مقر ءانيملا يف لدان LDAP لا نم مقر ءانيم TCP لا تلخد 389. يه ةيضارتفالا ةميقلاو ،65535 يلإ 1 نم
- وه يذلا طبرلا مدختسم مسال ،"قدصم" انمدختسا ،طيسبلا طبرلل ةبسنلاب ةملكو LDAP مداخ ىلا لوصولل همادختسا متيس يذلا WLC لوؤسم مدختسم عقوم هب ةصاخلا رورملا
- يف ةيعرفلاا ةرجشلل (DN) زيمملاا مسالاا لخدأ ،مدختسملاا ةدعاقل DN لقح يف ،لاثملا ليبس ىلع .نيمدختسملا عيمجب ةمئاق ىلع يوتحي يذلا LDAP مداخ اذإ .o=corporation.com و ،ةيلاتلا الله يميظنتلا ةدحولا=o. ،ةيميظنت ةدحو=تنأ لخدأف ،يساسألاا DN يه نيمدختسم ىلع يوتحت يتلا ةرجشلا تناك o=corporation.com و محمد من علم عن عرف الحاف ما الله الما

يذلااو ،Organization Unit (Ou) LDAP-Users نمض مدختسملاا عقي ،لااثملاا اذه يف لاجم نم ءزجك هرودب هؤاشنإ متي lab.wireless.

تامولعم دجوت ثيح لـماكلا راسملا ىلإ مدختسملا ةدعاقب صاخلا DN ريشي نأ بجي اذه يف .(EAP-FAST ةقداصم بولسأل اقبط مدختسملا دامتعا تانايب) مدختسملا يلحم=DN OU=LDAP-Users، dc=CiscoSystems، dc نمض مدختسملا دجوي ،لاثملا

• ىلع يوتحي يذلا مدختسملا لجس يف ةمسلا مسا لخدا ،مدختسملا ةمس لقح يف مدختسملا مسا.

فرعت يتلا LDAP ل ObjectType ةمسلا ةميق لخدأ ،"مدختسملا نئاك عون" لقح يف ةمسلل ميق ةدع مدختسملا تالجسل نوكي ام ابلاغ .مدختسمك لجسلا objectType، ىرخأ نئاك عاونأ عم كرتشم اهضعبو مدختسملل ديرف اهضعب

مادختساب كب صاخلاا ليلدلا مداخ نم نيلقحلا نيذه ةميق ىلع لوصحلا كنكمي لل LDAP معد تاودأ نم عزجك يتأت يتلا LDAP ضرعتسم قدعاسملا قادألا فرعتلا كنكمي ،ةادألا هذه قدعاسمب LDP. هذه LDAP ضرعتسم قادأ ىمست نىئاك عونو مدختسمل قمسو مدختسملا قدعاقب قصاخلا ND لوقحلا ىلع لوح ةيليصفتلا تامولعملا قشقانم متتو .نيعملا مدختسملا اذهل مدختسملا مادختسا مسق يف هذه قددحملا مدختسملا انام مختسملا تامس تفريعك LDP مادختسا الحي

- قاطنلا. لااسرالاا ةداعا تايلمع نيب يناوثلا ددع لخدأ ،مداخلا ةلهم لقح يف ةيناث 2 يه ةيضارتفالا ةميقلاو ،ةيناث 30 ىلإ 2 نم وه حيحصلا.
- دديدحت ءاغلإب مق وأ ،اذه LDAP مداخ نيكمتل مداخلا ةلاح نيكمت رايتخالاا ةناخ ددح ةيضارتفالاا ةميقلاا ليطعت مت .هليطعتل.
- مادختساب لعفلاب ەنيوكت مت لاثم اذه .تارييغتلا ذيفنتل قيبطت قوف رقنا تامولعملا ەذە:

| cisco                                                                                                    | MONITOR WLANS CONTROL                                                                                                    | LER WIRELESS SECURITY MANAGEMENT COMMANDS HELP EEEDBACK                                                                                                    | Sage Configuration Ping Logout Refrest |
|----------------------------------------------------------------------------------------------------|----------------------------------------------------------------------------------------------------|----------------------------------------------------------------------------------------------------|----------------------------------------|
| Security                                                                                                    | LDAP Servers > Edit                                                                                                    |                                                                                                    | < Back Apply                           |
| <ul> <li>AAA         General         General         Authentication         Acounting         Fallback         DNS         Downloaded AVP         TACACS+         LOAP         Local Net Users         MAC Filtering         Disabled Clients         User Login Policies         AP Policies         Password Policies         Password Policies         Advanced EAP         Priority Order         Certificate</li> </ul> | Server Index<br>Server Address(Ipv4/Ipv6)<br>Port Number<br>Simple Bind<br>Bind Username<br>Bind Password<br>Confirm Bind Password<br>User Base DN<br>User Attribute<br>User Object Type<br>Secure Mode(via TLS)<br>Server Timeout<br>Enable Server Status | 1<br>172.16.16.200<br>389<br>Authenticated ▼<br>CN=WLC-ADMIN,CN=Users,DC=CISCOSYSTEMS,L<br>CN=Users,DC=CISCOSYSTEMS,DC=LOCAL<br>SAMAccountName<br>Person<br>Disabled ▼<br>2 seconds<br>Enabled ▼ |                                        |

3. تېلحملا ةكبشلا يف مكحتلا رصنع ىلع LDAP مداخ لوح ليصافت نيوكت دعب نآلا بيولا ةقداصمل WLAN ةكبش نيوكت يه ةيلاتلا ةوطخلا نإف ،(WLC) ةيكلساللا.

بيولا ةقداصمل WLAN ةكبش نيوكت

:ةيلاتانا تاوطخلا لمكأ .نيمدختسملل WLAN ةكبش ءاشنإ يف ىلوألا ةوطخلا لثمتت

ا تقطقط . WLAN تقلخ gui in order to مكحت زاهجلا نم WLANs تقطقط .

ةذفان رەظي BVLANs. ةدحو ىلع اەنيوكت مت يتلا WLAN تاكبش ةذفانلا ەذە درست مكحتلا.

2. ديدج WLAN تلكش in order to ديدج تقطقط.

.بيولا ةقداصم WLAN ةكبش ىمست ،لاثملا اذه يف

| cisco                                                 | MONITOR WLANS                      |                                | WIRELESS      | <u>S</u> ECURITY | MANAGEMENT | C <u>O</u> MMANDS | HELP | <u>F</u> EEDBACK |
|-------------------------------------------------------|------------------------------------|--------------------------------|---------------|------------------|------------|-------------------|------|------------------|
| WLANs                                                 | WLANs > New                        |                                |               |                  |            |                   |      |                  |
| <ul> <li>WLANs<br/>WLANs</li> <li>Advanced</li> </ul> | Type<br>Profile Name<br>SSID<br>ID | WLAN<br>LDAP-T<br>LDAP-T<br>11 | ▼<br>EST<br>- |                  |            |                   |      |                  |

- .قيبطت قوف رقنا .3
- 4. ةذفان يف WLAN ، من المان من المان عمل المان عن عنه من المان عنه المان عنه . توكل سالل (WLAN).

| cisco    | MONITOR WLANS CO                | ITROLLER WIRELESS SECURITY MANAGEMENT COMMANDS HELP EEED                                                | Sage Configuration   Ping   Logout   Befresh<br>BACK nh Home |
|----------|---------------------------------|----------------------------------------------------------------------------------------------------|--------------------------------------------------------------|
| WLANs    | WLANs > Edit 'LDAP-T            | EST'                                                                                                    | < Back Apply                                                 |
| - WLANS  | General Security                | QoS Policy-Mapping Advanced                                                                             |                                                              |
| Advanced | Profile Name                    | LDAP-TEST                                                                                               |                                                              |
|          | Туре                            | WLAN                                                                                                    |                                                              |
|          | SSID                            | LDAP-TEST                                                                                               |                                                              |
|          | Status                          | Enabled                                                                                                 |                                                              |
|          | Security Policies               | [WPA2][Auth(802.1X)]<br>(Modifications done under security tab will appear after applying the changes.) |                                                              |
|          | Radio Policy                    | All                                                                                                    |                                                              |
|          | Interface/Interface<br>Group(G) | management 👻                                                                                            |                                                              |
|          | Multicast Vlan Feature          | Enabled                                                                                                 |                                                              |
|          | Broadcast SSID                  | C Enabled                                                                                               |                                                              |
|          | NAS-ID                          | none                                                                                                    |                                                              |
|          |                                 |                                                                                                    |                                                              |

- تيكلساللا قيل مل الله المان المان المان المان المان المان المان المان المان المان المان المان المان المان الم
- مسا لقح نم ةبسانملا ةهجاولا رتخأ ،(WLAN) ةيكلساللا ةيلحملا ةكبشلل ةهجاولا.

ب لصتت يتلا ةرادإلا ةمجاو لاثملا اذه ططخي WLAN Web-Auth.

ةسايس رايتخالا ةناخ ددح ،3 ةقبطلا نيمأت لقح يف .نامأ بيوبتلا ةمالع قوف رقنا .5 ةقداصملا رايخ رتخاو ،بيولا.

| alala                                   |                                                                                                    | Save Configuration   Ping   Logout   Refresh |
|-----------------------------------------|----------------------------------------------------------------------------------------------------|----------------------------------------------|
| WLANS<br>* WLANS<br>WLANS<br>> Advanced | WLANS > Edit 'LDAP-TEST'         General       Security       QoS       Policy-Mapping       Advanced         Layer 2       Layer 3       AAA Servers         Layer 3 Security 4       Web Policy •       •         •       Authentication       •       Passthrough         •       Conditional Web Redirect       •       Splash Page Web Redirect         •       On MAC Filter failure <sup>4</sup> Preauthentication ACL       IPv4 None •       IPv6 None •       WebAuth FlexAcl None •         Sleeping Client       Enable       Over-ride Global Config <sup>2</sup> Enable | < Back Apply                                 |

نييكلساللاا ءالمعلاا ةقداصمل بيولا ةقداصم مادختسال ارظن رايخلاا اذه رايتخإ متي. رتخأ .WLAN بيو ةقداصم نيوكت لكل نيكمتلل ماعلا نيوكتلا زواجت رايتخالا ةناخ ددح اذه مدختسي .بيولا ةقداصم عون ةلدسنملا ةمئاقلا نم بسانملا بيولا ةقداصم عون .ةيلخاد بيو ةقداصم لاثملا

ةمئاقلا نم ەنيوكت مت يذلا LDAP مداخ رتخأ .AAA مداوخ بيوبتلا ةمالع قوف رقنا .6

مداخل ةلدسنملا LDAP، مداخ وأ ةيلحم تانايب ةدعاق مدختست تنك اذإ ADIUS، مداخل ةلدسنمل ةقداصم مدختسم لقحل ةقداصملا ةيولوأ رمأ تحت ةقداصملا ةيولوأ نييعت كنكميف بيولا.

| սիսիս           |                                              |                                           | Save Configuration   Ping   Logout Refresh |
|-----------------|----------------------------------------------|-------------------------------------------|--------------------------------------------|
| CISCO           | MONITOR WLANS CONTROLLER WIRELESS S          | ECURITY MANAGEMENT COMMANDS HELP EEEDBACK | . <u>H</u> ome                             |
| WLANs           | WLANs > Edit 'LDAP-TEST'                     |                                           | < Back Apply                               |
| WLANs     WLANs | General Security QoS Policy-Mapping          | Advanced                                  | 1                                          |
| Advanced        | Layer 2 Layer 3 AAA Servers                  |                                           |                                            |
|                 | Interim Update                               |                                           | ^                                          |
|                 | Server 1 IP:172.16.16.200, Port:389 👻        |                                           |                                            |
|                 | Server 2 None                                |                                           | =                                          |
|                 | Local EAP Authentication                     |                                           |                                            |
|                 | Local EAP Authentication                     |                                           |                                            |
|                 | Authentication priority order for web-auth u | iser                                      | E                                          |
|                 | Not Used                                     | Order Used For Authentication             |                                            |
|                 | LOCAL A<br>RADIUS                            | LDAP A Up                                 |                                            |
|                 | •                                            |                                           | •                                          |
|                 |                                              |                                           |                                            |

.قيبطت قوف رقنا .7

ةقداصمل 2 ةقبطلا نامأ قرط مادختسإ متي ال ،لاثملا اذه يف :ةظحالم 2. ققبطلا نامأ لقح يف ءيش ال رتخأ كلذل ،نيمدختسملا

## ةحصلا نم ققحتلا

حيحص لكشب نيوكتلا لمع ديكأتل مسقلا اذه مدختسا.

امك لمعي نيوكتلا ناك اذإ امم ققحتو يكلسال ليمع ليصوتب مق ،دادعإلا اذه نم ققحتلل عقوتم وه.

ضرعتسم يف ،يكلساللا ليمعلا رەظي URL، ناونع مدختسملا لخديو ،يكلساللا ليمعلا رەظي ةيلحملا ةكبشلا يف مكحتلا رصنع نإف ،مدختسملا ةقداصم متت مل ەنأل ارظن .بيولا لوخدلا ليجستل يلخادلا URL ناونع ىلإ مدختسملا ەيجوت ةداعإب موقي (WLC) ةيكلساللا بيولا ىلإ

مسا لاسراب مدختسملا موقي نأ درجمب .مدختسملا تاغوسم لاخداب مدختسملل زعوي دنعو ،مدختسملا دامتعا تانايب لاخدا لوخدلا ليجست ةحفص ذخأت ،رورملا ةملكو مدختسملا بيو مداخب صاخلا مراطلا لاسرت ،لالوران من المريز الثم من من من المريز المريز السريلا WLC. نوكي ثيح ،ليمعلا ميجوت ةداعإل URL ناونع من لا لاخدا ةملعمك اذه ريفوت متي .1.1.1 دلوحملا مل عن عيرهاطا اقمجاولا ناونع وه

،ةحجانلاا ةقداصملاا دعب .تايطعم ةدعاق لمعتسم LDAP لا لباقم لمعتسملاا WLC لا قداصي وأ هيجوتلا ةداعإل هنيوكت مت يذلا URL ىل مدختسملا هيجوت ةداعإب اما WLC بيو مداخ موقي يل م ،هلالخ نم ليمعلا أدب يذلا URL ىل

|   | More information                                                                                         |        |
|---|----------------------------------------------------------------------------------------------------|--------|
|   | Click here to close this webpage.                                                                        |        |
|   | We recommend that you close this webpage and do not continue to this website.                            |        |
|   | Security certificate problems may indicate an attempt to fool you or intercept any data you send server. | to the |
|   | The security certificate presented by this website was not issued by a trusted certificate authority.    |        |
| 8 | There is a problem with this website's security certificate.                                             |        |

# O Image: Contract of the second second

#### Welcome to the Cisco wireless network

Cisco is pleased to provide the Wireless LAN infrastructure for your network. Please login and putyour air space to work.

| Oper Harpe | User1  |  |
|------------|--------|--|
| Password   |        |  |
|            | Submit |  |

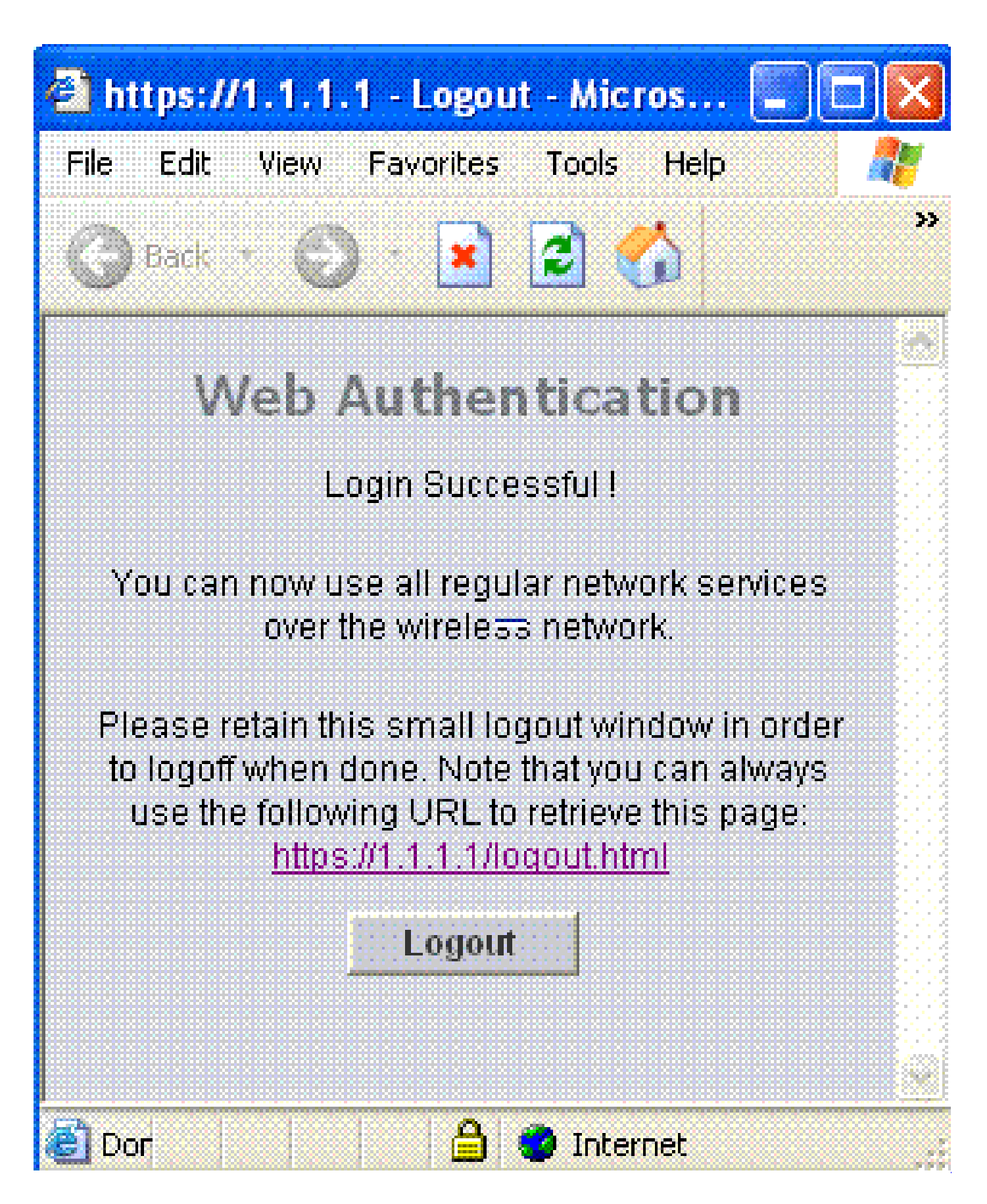

اهحالصإو ءاطخألا فاشكتسا

اهحالصإو نيوكتلا ءاطخأ فاشكتسال اهمادختسا كنكمي تامولعم مسقلا اذه رفوي.

المحالصإو نيوكتلا ءاطخأ فاشكتسال رماوألا هذه مدختسأ:

- debug mac addr <client-mac-address xx:xx:xx:xx:xx:xx:xx:xx:xx</li>
- debug aaa all enable
- debug pem mode
- debug pem events enable
- debug dhcp ةلاسر enable
- enable طبر enable

#### debug mac addr cc:fa:00:f7:32:35 رماوألا نم تاجرخمل لجذومن اذه

debug aaa ldap enable

(Cisco\_Controller) >\*pemReceiveTask: Dec 24 03:45:23.089: cc:fa:00:f7:32:35 Sent an XID frame \*apfMsConnTask\_1: Dec 24 03:45:43.554: cc:fa:00:f7:32:35 Processing assoc-req station:cc:fa:00:f7:32:35 \*apfMsConnTask\_1: Dec 24 03:45:43.554: cc:fa:00:f7:32:35 Association received from mobile on BSSID 00:2 \*apfMsConnTask\_1: Dec 24 03:45:43.554: cc:fa:00:f7:32:35 Global 200 Clients are allowed to AP radio \*apfMsConnTask\_1: Dec 24 03:45:43.554: cc:fa:00:f7:32:35 Max Client Trap Threshold: 0 cur: 1 \*apfMsConnTask\_1: Dec 24 03:45:43.554: cc:fa:00:f7:32:35 Rf profile 600 Clients are allowed to AP wlan \*apfMsConnTask\_1: Dec 24 03:45:43.554: cc:fa:00:f7:32:35 override for default ap group, marking intgrp \*apfMsConnTask\_1: Dec 24 03:45:43.555: cc:fa:00:f7:32:35 Applying Interface policy on Mobile, role Loca \*apfMsConnTask\_1: Dec 24 03:45:43.555: cc:fa:00:f7:32:35 Re-applying interface policy for client \*apfMsConnTask\_1: Dec 24 03:45:43.555: cc:fa:00:f7:32:35 172.16.16.122 WEBAUTH\_REQD (8) Changing IPv4 A \*apfMsConnTask\_1: Dec 24 03:45:43.555: cc:fa:00:f7:32:35 172.16.16.122 WEBAUTH\_REQD (8) Changing IPv6 A \*apfMsConnTask\_1: Dec 24 03:45:43.555: cc:fa:00:f7:32:35 apfApplyWlanPolicy: Apply WLAN Policy over PMI \*apfMsConnTask\_1: Dec 24 03:45:43.555: cc:fa:00:f7:32:35 In processSsidIE:6246 setting Central switched \*apfMsConnTask\_1: Dec 24 03:45:43.555: cc:fa:00:f7:32:35 In processSsidIE:6249 apVapId = 1 and Split Ac \*apfMsConnTask\_1: Dec 24 03:45:43.555: cc:fa:00:f7:32:35 Applying site-specific Local Bridging override \*apfMsConnTask\_1: Dec 24 03:45:43.555: cc:fa:00:f7:32:35 Applying Local Bridging Interface Policy for s \*apfMsConnTask\_1: Dec 24 03:45:43.555: cc:fa:00:f7:32:35 processSsidIE statusCode is 0 and status is 0 \*apfMsConnTask\_1: Dec 24 03:45:43.555: cc:fa:00:f7:32:35 processSsidIE ssid\_done\_flag is 0 finish\_flag \*apfMsConnTask\_1: Dec 24 03:45:43.555: cc:fa:00:f7:32:35 STA - rates (3): 24 164 48 0 0 0 0 0 0 0 0 0 0 \*apfMsConnTask\_1: Dec 24 03:45:43.555: cc:fa:00:f7:32:35 suppRates statusCode is 0 and gotSuppRatesEle \*apfMsConnTask\_1: Dec 24 03:45:43.555: cc:fa:00:f7:32:35 AID 2 in Assoc Reg from flex AP 00:23:eb:e5:04 \*apfMsConnTask\_1: Dec 24 03:45:43.555: cc:fa:00:f7:32:35 apfMs1xStateDec \*apfMsConnTask\_1: Dec 24 03:45:43.555: cc:fa:00:f7:32:35 172.16.16.122 WEBAUTH\_REQD (8) Change state to \*apfMsConnTask\_1: Dec 24 03:45:43.555: cc:fa:00:f7:32:35 pemApfAddMobileStation2: APF\_MS\_PEM\_WAIT\_L2\_AU \*apfMsConnTask\_1: Dec 24 03:45:43.555: cc:fa:00:f7:32:35 172.16.16.122 START (0) Initializing policy \*apfMsConnTask\_1: Dec 24 03:45:43.555: cc:fa:00:f7:32:35 172.16.16.122 START (0) Change state to AUTHCH \*apfMsConnTask\_1: Dec 24 03:45:43.555: cc:fa:00:f7:32:35 172.16.16.122 AUTHCHECK (2) Change state to L2 \*pemReceiveTask: Dec 24 03:45:43.555: cc:fa:00:f7:32:35 172.16.16.122 Removed NPU entry. \*apfMsConnTask\_1: Dec 24 03:45:43.555: cc:fa:00:f7:32:35 Not Using WMM Compliance code qosCap 00 \*apfMsConnTask\_1: Dec 24 03:45:43.555: cc:fa:00:f7:32:35 172.16.16.122 L2AUTHCOMPLETE (4) Plumbed mobil \*apfMsConnTask\_1: Dec 24 03:45:43.556: cc:fa:00:f7:32:35 172.16.16.122 L2AUTHCOMPLETE (4) Change state

\*apfMsConnTask\_1: Dec 24 03:45:43.556: cc:fa:00:f7:32:35 172.16.16.122 WEBAUTH\_REQD (8) pemApfAddMobile \*apfMsConnTask\_1: Dec 24 03:45:43.556: cc:fa:00:f7:32:35 172.16.16.122 WEBAUTH\_REQD (8) Adding Fast Pat type = Airespace AP Client - ACL passthru on AP 00:23:eb:e5:04:10, slot 1, interface = 1, QOS = 0 IPv4 ACL I \*apfMsConnTask\_1: Dec 24 03:45:43.556: cc:fa:00:f7:32:35 172.16.16.122 WEBAUTH\_REQD (8) Fast Path rule \*apfMsConnTask\_1: Dec 24 03:45:43.556: cc:fa:00:f7:32:35 172.16.16.122 WEBAUTH\_REQD (8) Fast Path rule \*apfMsConnTask\_1: Dec 24 03:45:43.556: cc:fa:00:f7:32:35 172.16.16.122 WEBAUTH\_REQD (8) Fast Path rule \*apfMsConnTask\_1: Dec 24 03:45:43.556: cc:fa:00:f7:32:35 172.16.16.122 WEBAUTH\_REQD (8) Fast Path rule \*apfMsConnTask\_1: Dec 24 03:45:43.556: cc:fa:00:f7:32:35 172.16.16.122 WEBAUTH\_REQD (8) Successfully pl \*apfMsConnTask\_1: Dec 24 03:45:43.556: cc:fa:00:f7:32:35 172.16.16.122 WEBAUTH\_REQD (8) pemApfAddMobile \*apfMsConnTask\_1: Dec 24 03:45:43.556: cc:fa:00:f7:32:35 172.16.16.122 WEBAUTH\_REQD (8) Replacing Fast type = Airespace AP Client - ACL passthru on AP 00:23:eb:e5:04:10, slot 1, interface = 1, QOS = 0 IPv4 AC \*apfMsConnTask\_1: Dec 24 03:45:43.556: cc:fa:00:f7:32:35 172.16.16.122 WEBAUTH\_REQD (8) Fast Path rule \*apfMsConnTask\_1: Dec 24 03:45:43.556: cc:fa:00:f7:32:35 172.16.16.122 WEBAUTH\_REQD (8) Fast Path rule \*apfMsConnTask\_1: Dec 24 03:45:43.556: cc:fa:00:f7:32:35 172.16.16.122 WEBAUTH\_REQD (8) Fast Path rule \*apfMsConnTask\_1: Dec 24 03:45:43.556: cc:fa:00:f7:32:35 172.16.16.122 WEBAUTH\_REQD (8) Fast Path rule \*apfMsConnTask\_1: Dec 24 03:45:43.556: cc:fa:00:f7:32:35 172.16.16.122 WEBAUTH\_REQD (8) Successfully pl \*apfMsConnTask\_1: Dec 24 03:45:43.556: cc:fa:00:f7:32:35 apfPemAddUser2 (apf\_policy.c:359) Changing sta \*apfMsConnTask\_1: Dec 24 03:45:43.556: cc:fa:00:f7:32:35 apfPemAddUser2:session timeout forstation cc:f \*apfMsConnTask\_1: Dec 24 03:45:43.556: cc:fa:00:f7:32:35 Scheduling deletion of Mobile Station: (calle \*apfMsConnTask\_1: Dec 24 03:45:43.556: cc:fa:00:f7:32:35 Func: apfPemAddUser2, Ms Timeout = 1800, Sessi \*apfMsConnTask\_1: Dec 24 03:45:43.556: cc:fa:00:f7:32:35 Sending assoc-resp with status 0 station:cc:fa \*apfMsConnTask\_1: Dec 24 03:45:43.557: cc:fa:00:f7:32:35 Sending Assoc Response to station on BSSID 00: \*apfMsConnTask\_1: Dec 24 03:45:43.557: cc:fa:00:f7:32:35 apfProcessAssocReg (apf\_80211.c:10187) Changin \*pemReceiveTask: Dec 24 03:45:43.557: cc:fa:00:f7:32:35 172.16.16.122 Added NPU entry of type 2, dtlFla \*pemReceiveTask: Dec 24 03:45:43.557: cc:fa:00:f7:32:35 Sent an XID frame \*pemReceiveTask: Dec 24 03:45:43.557: cc:fa:00:f7:32:35 172.16.16.122 Added NPU entry of type 2, dtlFla \*pemReceiveTask: Dec 24 03:45:43.558: cc:fa:00:f7:32:35 Sent an XID frame \*DHCP Socket Task: Dec 24 03:45:43.708: cc:fa:00:f7:32:35 DHCP received op BOOTREQUEST (1) (len 322,vla \*DHCP Socket Task: Dec 24 03:45:43.708: cc:fa:00:f7:32:35 DHCP (encap type 0xec03) mstype 0ff:ff:ff:ff: \*DHCP Socket Task: Dec 24 03:45:43.708: cc:fa:00:f7:32:35 DHCP selecting relay 1 - control block settin dhcpServer: 172.16.16.25, dhcpNetmask: 255.255.254.0, dhcpGateway: 172.16.16.1, dhcpRelay: 172.16.16.25 VLAN: 16 \*DHCP Socket Task: Dec 24 03:45:43.708: cc:fa:00:f7:32:35 DHCP mscbVapLocalAddr=172.16.16.25 mscbVapLoc \*DHCP Socket Task: Dec 24 03:45:43.708: cc:fa:00:f7:32:35 DHCP selected relay 1 - 172.16.16.25 (local a \*DHCP Socket Task: Dec 24 03:45:43.709: cc:fa:00:f7:32:35 DHCP selecting relay 2 - control block settin dhcpServer: 172.16.16.25, dhcpNetmask: 255.255.254.0, dhcpGateway: 172.16.16.1, dhcpRelay: 172.16.16.25 VLAN: 16 \*DHCP Socket Task: Dec 24 03:45:43.709: cc:fa:00:f7:32:35 DHCP selected relay 2 - NONE \*DHCP Socket Task: Dec 24 03:45:43.709: cc:fa:00:f7:32:35 DHCP selecting relay 1 - control block settin dhcpServer: 172.16.16.25, dhcpNetmask: 0.0.0.0, dhcpGateway: 0.0.0.0, dhcpRelay: 172.16.16.25 VLAN: 16 \*DHCP Socket Task: Dec 24 03:45:43.709: cc:fa:00:f7:32:35 DHCP mscbVapLocalAddr=172.16.16.25 mscbVapLoc \*DHCP Socket Task: Dec 24 03:45:43.709: cc:fa:00:f7:32:35 DHCP selected relay 1 - 172.16.16.25 (local a \*DHCP Socket Task: Dec 24 03:45:43.709: cc:fa:00:f7:32:35 DHCP transmitting DHCP DISCOVER (1) \*DHCP Socket Task: Dec 24 03:45:43.709: cc:fa:00:f7:32:35 DHCP op: BOOTREQUEST, htype: Ethernet, hlen xid: 0x62743488 (1651782792), secs: 0, \*DHCP Socket Task: Dec 24 03:45:43.709: cc:fa:00:f7:32:35 DHCP \*DHCP Socket Task: Dec 24 03:45:43.709: cc:fa:00:f7:32:35 DHCP chaddr: cc:fa:00:f7:32:35 \*DHCP Socket Task: Dec 24 03:45:43.709: cc:fa:00:f7:32:35 DHCP ciaddr: 0.0.0.0, yiaddr: 0.0.0.0

\*DHCP Socket Task: Dec 24 03:45:43.709: cc:fa:00:f7:32:35 DHCP siaddr: 0.0.0.0, giaddr: 172.16.16.25 \*DHCP Socket Task: Dec 24 03:45:43.709: cc:fa:00:f7:32:35 DHCP selecting relay 2 - control block settin dhcpServer: 172.16.16.25, dhcpNetmask: 0.0.0.0, dhcpGateway: 0.0.0.0, dhcpRelay: 172.16.16.25 VLAN: 16 \*DHCP Socket Task: Dec 24 03:45:43.709: cc:fa:00:f7:32:35 DHCP selected relay 2 - NONE \*DHCP Proxy Task: Dec 24 03:45:43.709: cc:fa:00:f7:32:35 DHCP received op BOOTREPLY (2) (len 572,vlan 0 \*DHCP Proxy Task: Dec 24 03:45:43.710: cc:fa:00:f7:32:35 DHCP sending REPLY to STA (len 418, port 1, vl \*DHCP Proxy Task: Dec 24 03:45:43.710: cc:fa:00:f7:32:35 DHCP transmitting DHCP OFFER (2) \*DHCP Proxy Task: Dec 24 03:45:43.710: cc:fa:00:f7:32:35 DHCP op: BOOTREPLY, htype: Ethernet, hlen: 6 \*DHCP Proxy Task: Dec 24 03:45:43.710: cc:fa:00:f7:32:35 DHCP xid: 0x62743488 (1651782792), secs: 0, \*DHCP Proxy Task: Dec 24 03:45:43.710: cc:fa:00:f7:32:35 DHCP chaddr: cc:fa:00:f7:32:35 \*DHCP Proxy Task: Dec 24 03:45:43.710: cc:fa:00:f7:32:35 DHCP ciaddr: 0.0.0.0, yiaddr: 172.16.16.122 \*DHCP Proxy Task: Dec 24 03:45:43.710: cc:fa:00:f7:32:35 DHCP siaddr: 0.0.0.0, giaddr: 0.0.0.0 server id: 1.1.1.1 rcvd server id: 172 \*DHCP Proxy Task: Dec 24 03:45:43.710: cc:fa:00:f7:32:35 DHCP \*DHCP Socket Task: Dec 24 03:45:43.714: cc:fa:00:f7:32:35 DHCP received op BOOTREQUEST (1) (len 334,vla \*DHCP Socket Task: Dec 24 03:45:43.714: cc:fa:00:f7:32:35 DHCP (encap type 0xec03) mstype Off:ff:ff:ff: \*DHCP Socket Task: Dec 24 03:45:43.714: cc:fa:00:f7:32:35 DHCP selecting relay 1 - control block settin dhcpServer: 172.16.16.25, dhcpNetmask: 0.0.0.0, dhcpGateway: 0.0.0.0, dhcpRelay: 172.16.16.25 VLAN: 16 \*DHCP Socket Task: Dec 24 03:45:43.714: cc:fa:00:f7:32:35 DHCP mscbVapLocalAddr=172.16.16.25 mscbVapLoc \*DHCP Socket Task: Dec 24 03:45:43.714: cc:fa:00:f7:32:35 DHCP selected relay 1 - 172.16.16.25 (local a \*DHCP Socket Task: Dec 24 03:45:43.714: cc:fa:00:f7:32:35 DHCP transmitting DHCP REQUEST (3) \*DHCP Socket Task: Dec 24 03:45:43.714: cc:fa:00:f7:32:35 DHCP op: BOOTREQUEST, htype: Ethernet, hlen \*DHCP Socket Task: Dec 24 03:45:43.714: cc:fa:00:f7:32:35 DHCP xid: 0x62743488 (1651782792), secs: 0, \*DHCP Socket Task: Dec 24 03:45:43.714: cc:fa:00:f7:32:35 DHCP chaddr: cc:fa:00:f7:32:35 \*DHCP Socket Task: Dec 24 03:45:43.715: cc:fa:00:f7:32:35 DHCP ciaddr: 0.0.0.0, yiaddr: 0.0.0.0 \*DHCP Socket Task: Dec 24 03:45:43.715: cc:fa:00:f7:32:35 DHCP siaddr: 0.0.0.0, giaddr: 172.16.16.25 \*DHCP Socket Task: Dec 24 03:45:43.715: cc:fa:00:f7:32:35 DHCP requested ip: 172.16.16.122 \*DHCP Socket Task: Dec 24 03:45:43.715: cc:fa:00:f7:32:35 DHCP server id: 172.16.16.25 rcvd server i \*DHCP Socket Task: Dec 24 03:45:43.715: cc:fa:00:f7:32:35 DHCP selecting relay 2 - control block settin dhcpServer: 172.16.16.25, dhcpNetmask: 0.0.0.0, dhcpGateway: 0.0.0.0, dhcpRelay: 172.16.16.25 VLAN: 16 \*DHCP Socket Task: Dec 24 03:45:43.715: cc:fa:00:f7:32:35 DHCP selected relay 2 - NONE \*DHCP Proxy Task: Dec 24 03:45:43.715: cc:fa:00:f7:32:35 DHCP received op BOOTREPLY (2) (len 572,vlan 0 \*DHCP Proxy Task: Dec 24 03:45:43.715: cc:fa:00:f7:32:35 DHCP setting server from ACK (mscb=0x40e64b88 \*DHCP Proxy Task: Dec 24 03:45:43.715: cc:fa:00:f7:32:35 DHCP sending REPLY to STA (len 418, port 1, vl \*DHCP Proxy Task: Dec 24 03:45:43.715: cc:fa:00:f7:32:35 DHCP transmitting DHCP ACK (5) \*DHCP Proxy Task: Dec 24 03:45:43.715: cc:fa:00:f7:32:35 DHCP op: BOOTREPLY, htype: Ethernet, hlen: 6 \*DHCP Proxy Task: Dec 24 03:45:43.715: cc:fa:00:f7:32:35 DHCP xid: 0x62743488 (1651782792), secs: 0, \*DHCP Proxy Task: Dec 24 03:45:43.715: cc:fa:00:f7:32:35 DHCP chaddr: cc:fa:00:f7:32:35 \*DHCP Proxy Task: Dec 24 03:45:43.715: cc:fa:00:f7:32:35 DHCP ciaddr: 0.0.0.0, yiaddr: 172.16.16.122 \*DHCP Proxy Task: Dec 24 03:45:43.715: cc:fa:00:f7:32:35 DHCP siaddr: 0.0.0.0, giaddr: 0.0.0.0 \*DHCP Proxy Task: Dec 24 03:45:43.715: cc:fa:00:f7:32:35 DHCP server id: 1.1.1.1 rcvd server id: 172 \*ewmwebWebauth1: Dec 24 03:46:01.222: cc:fa:00:f7:32:35 Username entry (User1) created for mobile, leng \*ewmwebWebauth1: Dec 24 03:46:01.222: cc:fa:00:f7:32:35 Username entry (User1) created in mscb for mobi \*aaaQueueReader: Dec 24 03:46:01.222: AuthenticationRequest: 0x2b6bdc3c \*aaaQueueReader: Dec 24 03:46:01.222: Callback.....0x12088c50 \*aaaQueueReader: Dec 24 03:46:01.222: protocolType.....0x0000002 \*aaaQueueReader: Dec 24 03:46:01.222: proxyState.....CC:FA:00:F7:32:35-\*aaaQueueReader: Dec 24 03:46:01.222: Packet contains 15 AVPs (not shown) \*LDAP DB Task 1: Dec 24 03:46:01.222: ldapTask [1] received msg 'REQUEST' (2) in state 'IDLE' (1) \*LDAP DB Task 1: Dec 24 03:46:01.222: LDAP server 1 changed state to INIT \*LDAP DB Task 1: Dec 24 03:46:01.223: LDAP\_OPT\_REFERRALS = -1

\*LDAP DB Task 1: Dec 24 03:46:01.223: ldapInitAndBind [1] called lcapi\_init (rc = 0 - Success) \*LDAP DB Task 1: Dec 24 03:46:01.225: ldapInitAndBind [1] configured Method Authenticated lcapi\_bind (r

\*LDAP DB Task 1: Dec 24 03:46:01.225: LDAP server 1 changed state to CONNECTED \*LDAP DB Task 1: Dec 24 03:46:01.225: disabled LDAP\_OPT\_REFERRALS \*LDAP DB Task 1: Dec 24 03:46:01.225: LDAP\_CLIENT: UID Search (base=CN=Users,DC=CISCOSYSTEMS,DC=local, \*LDAP DB Task 1: Dec 24 03:46:01.226: LDAP\_CLIENT: ldap\_search\_ext\_s returns 0 -5 \*LDAP DB Task 1: Dec 24 03:46:01.226: LDAP\_CLIENT: Returned 2 msgs including 0 references \*LDAP DB Task 1: Dec 24 03:46:01.226: LDAP\_CLIENT: Returned msg 1 type 0x64 \*LDAP DB Task 1: Dec 24 03:46:01.226: LDAP\_CLIENT: Received 1 attributes in search entry msg \*LDAP DB Task 1: Dec 24 03:46:01.226: LDAP\_CLIENT: Returned msg 2 type 0x65 \*LDAP DB Task 1: Dec 24 03:46:01.226: LDAP\_CLIENT : No matched DN \*LDAP DB Task 1: Dec 24 03:46:01.226: LDAP\_CLIENT : Check result error 0 rc 1013 \*LDAP DB Task 1: Dec 24 03:46:01.226: LDAP\_CLIENT: Received no referrals in search result msg \*LDAP DB Task 1: Dec 24 03:46:01.226: ldapAuthRequest [1] 172.16.16.200 - 389 called lcapi\_query base=" \*LDAP DB Task 1: Dec 24 03:46:01.226: Attempting user bind with username CN=User1,CN=Users,DC=CISCOSYST \*LDAP DB Task 1: Dec 24 03:46:01.228: LDAP ATTR> dn = CN=User1,CN=Users,DC=CISCOSYSTEMS,DC=local (size \*LDAP DB Task 1: Dec 24 03:46:01.228: Handling LDAP response Success \*LDAP DB Task 1: Dec 24 03:46:01.228: Authenticated bind : Closing the binded session \*ewmwebWebauth1: Dec 24 03:46:01.228: cc:fa:00:f7:32:35 172.16.16.122 WEBAUTH\_REQD (8) Change state to \*ewmwebWebauth1: Dec 24 03:46:01.228: cc:fa:00:f7:32:35 apfMsRunStateInc \*LDAP DB Task 1: Dec 24 03:46:01.228: ldapClose [1] called lcapi\_close (rc = 0 - Success) \*ewmwebWebauth1: Dec 24 03:46:01.228: cc:fa:00:f7:32:35 172.16.16.122 WEBAUTH\_NOL3SEC (14) Change state \*ewmwebWebauth1: Dec 24 03:46:01.228: cc:fa:00:f7:32:35 Stopping deletion of Mobile Station: (callerId: \*ewmwebWebauth1: Dec 24 03:46:01.228: cc:fa:00:f7:32:35 Setting Session Timeout to 1800 sec - starting \*ewmwebWebauth1: Dec 24 03:46:01.228: cc:fa:00:f7:32:35 172.16.16.122 RUN (20) Reached PLUMBFASTPATH: f \*ewmwebWebauth1: Dec 24 03:46:01.228: cc:fa:00:f7:32:35 172.16.16.122 RUN (20) Replacing Fast Path rule type = Airespace AP Client on AP 00:23:eb:e5:04:10, slot 1, interface = 1, QOS = 0 IPv4 ACL ID = 255, IPv6 ACL ID \*ewmwebWebauth1: Dec 24 03:46:01.228: cc:fa:00:f7:32:35 172.16.16.122 RUN (20) Fast Path rule (contd... \*ewmwebWebauth1: Dec 24 03:46:01.228: cc:fa:00:f7:32:35 172.16.16.122 RUN (20) Fast Path rule (contd... \*ewmwebWebauth1: Dec 24 03:46:01.228: cc:fa:00:f7:32:35 172.16.16.122 RUN (20) Fast Path rule (contd... \*ewmwebWebauth1: Dec 24 03:46:01.228: cc:fa:00:f7:32:35 172.16.16.122 RUN (20) Fast Path rule (contd... \*ewmwebWebauth1: Dec 24 03:46:01.229: cc:fa:00:f7:32:35 172.16.16.122 RUN (20) Successfully plumbed mob \*pemReceiveTask: Dec 24 03:46:01.229: cc:fa:00:f7:32:35 172.16.16.122 Added NPU entry of type 1, dtlFla

| (Cisco_Controller) >show client detail cc:fa:00:f7:32:35 |    |
|----------------------------------------------------------|----|
| Client MAC Addressc:fa:00:f7:32:3                        | 5  |
| Client UsernameUser1                                     |    |
| AP MAC Address                                           | 0  |
| AP Name AP1142-1                                         |    |
| AP radio slot Id 1                                       |    |
| Client State Associated                                  |    |
| Client User GroupUser1                                   |    |
| Client NAC OOB State                                     |    |
| Wireless LAN Id 1                                        |    |
| Wireless LAN Network Name (SSID) LDAP-TEST               |    |
| Wireless LAN Profile Name                                |    |
| Hotspot (802.11u) Not Supported                          |    |
| BSSID00:23:eb:e5:04:1                                    | .f |
| Connected For                                            |    |
| Channe1                                                  |    |
| IP Address 172.16.16.122                                 |    |
| Gateway Address 172.16.16.1                              |    |
| Netmask 255.255.254.0                                    |    |
| Association Id 2                                         |    |

| Authentication Algorithm                                  | Open System             |
|-----------------------------------------------------------|-------------------------|
| Reason Code                                               | 1                       |
| Status Code                                               | 0                       |
|                                                           |                         |
| More or (q)uit current module or <ctrl-z> to ab</ctrl-z>  | ort                     |
| Session Timeout                                           | 1800                    |
| Client CCX version                                        | No CCX support          |
| QoS Level                                                 | Silver                  |
| Avg data Rate                                             | 0                       |
| Burst data Rate                                           | 0                       |
| Avg Real time data Rate                                   | 0                       |
| Burst Real Time data Rate                                 | 0                       |
| 802.1P Priority Tag                                       | disabled                |
| CTS Security Group Tag                                    | Not Applicable          |
| KTS CAC Capability                                        | No                      |
| Qos Map Capability                                        | No                      |
| WMM Support                                               | Enabled                 |
| APSD ACs                                                  | BK BE VI VO             |
| Current Rate                                              | m7                      |
| Supported Rates                                           | 12.0,18.0,24.0          |
| Mobility State                                            | Local                   |
| Mobility Move Count                                       | 0                       |
| Security Policy Completed                                 | Yes                     |
| Policy Manager State                                      | RUN                     |
| Audit Session ID                                          | ac1010190000005567b69f8 |
| AAA Role Type                                             | none                    |
| Local Policy Applied                                      | none                    |
| IPv4 ACL Name                                             | none                    |
|                                                           |                         |
| More or (g)uit current module or <ctrl-z> to abo</ctrl-z> | ort                     |
| FlexConnect ACL Applied Status                            | Unavailable             |
| IPv4 ACL Applied Status                                   | Unavailable             |
| IPv6 ACL Name                                             | none                    |
| IPv6 ACL Applied Status                                   | Unavailable             |
| Layer2 ACL Name                                           | none                    |
| Laver2 ACL Applied Status                                 | Unavailable             |
| Client Type                                               | SimpleIP                |
| mDNS Status                                               | Enabled                 |
| mDNS Profile Name                                         | default-mdns-profile    |
| No. of mDNS Services Advertised                           | 0                       |
| Policy Type                                               | N/A                     |
| Encryption Cipher                                         | None                    |
| Protected Management Frame                                | No                      |
| Management Frame Protection                               | No                      |
|                                                           | Unknown                 |
| FlexConnect Data Switching                                | Central                 |
| FlexConnect Dhcp Status                                   | Central                 |
| FlexConnect Vlan Based Central Switching                  | No                      |
| FlexConnect Authentication                                | Central                 |
| FlexConnect Central Association                           | No                      |
| Interface                                                 | management              |
| VI AN                                                     | 16                      |
| Quarantine VI AN                                          | 0                       |
|                                                           | 0                       |
| More or (a)uit current module or <ctrl-z> to abo</ctrl-z> | ort                     |
| Arress VI AN                                              | 16                      |
| Local Bridging VLAN                                       | 16                      |
| Client Canabilities.                                      | 10                      |
| CE Polloble                                               | Not implemented         |
| CE Poll Poquest                                           | Not implemented         |
| Chart Draamble                                            | Not implemented         |
|                                                           | Not implemented         |
| FDUL                                                      | Not impremented         |

| Channel Agility                                           | Not implemented |
|-----------------------------------------------------------|-----------------|
| East RSS Transition                                       | Not implemented |
| 11v RSS Transition                                        | Not implemented |
| Client Wifi Direct Capabilities:                          | Not impremented |
| WFD capable                                               | No              |
| Manged WFD capable                                        | No              |
| Cross Connection Capable                                  | No              |
| Support Concurrent Operation                              | No              |
| Fast BSS Transition Details:                              |                 |
| Client Statistics:                                        |                 |
| Number of Bytes Received                                  | 16853           |
| Number of Bytes Sent                                      | 31839           |
| Total Number of Bytes Sent                                | 31839           |
| Total Number of Bytes Recv                                | 16853           |
| Number of Bytes Sent (last 90s)                           | 31839           |
| More or (a)uit current module or <ctrl-z> to abo</ctrl-z> | ort             |
| Number of Rytes Recy (last 90s)                           | 16853           |
| Number of Packets Received                                | 146             |
| Number of Packets Sent                                    | 92              |
| Number of Interim-Undate Sent                             | 0               |
| Number of FAP Id Request Msg Timeouts                     | 0               |
| Number of EAP Id Request Msg Filleouts                    | 0               |
| Number of EAP Request Msg Tarrates                        | 0               |
| Number of EAP Request Msg Finicouts                       | 0               |
| Number of FAP Key Msg Timeouts                            | 0               |
| Number of EAP Key Msg Failures                            | 0               |
| Number of Data Retries                                    | 2               |
| Number of RTS Retries                                     | 0               |
| Number of Duplicate Received Packets                      | 0               |
| Number of Decrypt Failed Packets                          | 0               |
| Number of Mic Failured Packets                            | 0               |
| Number of Mic Missing Packets                             | 0               |
| Number of RA Packets Dropped                              | 0               |
| Number of Policy Errors                                   | 0               |
| Radio Signal Strength Indicator                           | -48 dBm         |
| Signal to Noise Ratio                                     | 41 dB           |
| Client Rate Limiting Statistics:                          |                 |
| Number of Data Packets Received                           | 0               |
| Number of Data Rx Packets Dropped                         | 0               |
|                                                           |                 |
| More or (q)uit current module or <ctrl-z> to abo</ctrl-z> | ort             |
| Number of Data Bytes Received                             | 0               |
| Number of Data Rx Bytes Dropped                           | 0               |
| Number of Realtime Packets Received                       | 0               |
| Number of Realtime Rx Packets Dropped                     | 0               |
| Number of Realtime Bytes Received                         | 0               |
| Number of Realtime Rx Bytes Dropped                       | 0               |
| Number of Data Packets Sent                               | 0               |
| Number of Data Tx Packets Dropped                         | 0               |
| Number of Data Bytes Sent                                 | 0               |
| Number of Data Tx Bytes Dropped                           | 0               |
| Number of Realtime Packets Sent                           | 0               |
| Number of Realtime Tx Packets Dropped                     | 0               |
| Number of Realtime Bytes Sent                             | U               |
| Number of Realtime Ix Bytes Dropped                       | U               |
| Nearby AP Statistics:                                     |                 |
| AT1142 - 1(SIOT U)                                        | 27 dBm          |
| antennau: 25 secs ago                                     | - 57 UBM        |
| antennat: 25 Secs ago                                     | -37 UBM         |
| $\nabla L T T T T T T T T T T T T T T T T T T $           |                 |

antenna0: 25 secs ago..... -44 dBm antenna1: 25 secs ago.... -57 dBm DNS Server details: DNS server IP .... 0.0.0.0 --More or (q)uit current module or <ctrl-z> to abort DNS server IP .... 0.0.0.0 Assisted Roaming Prediction List details:

Client Dhcp Required: False

ةمجرتاا مذه لوح

تمجرت Cisco تايان تايانق تال نم قعومجم مادختساب دنتسمل اذه Cisco تمجرت ملاعل العامي عيمج يف نيم دختسمل لمعد يوتحم ميدقت لقيرشبل و امك ققيقد نوكت نل قيل قمجرت لضفاً نأ قظعالم يجرُي .قصاخل امهتغلب Cisco ياخت .فرتحم مجرتم اممدقي يتل القيفارت عال قمجرت اعم ل احل اوه يل إ أم اد عوجرل اب يصوُتو تامجرت الاذة ققد نع اهتي لوئسم Systems الما يا إ أم الا عنه يل الان الانتيام الال الانتيال الانت الما